# **BDMotor Web**

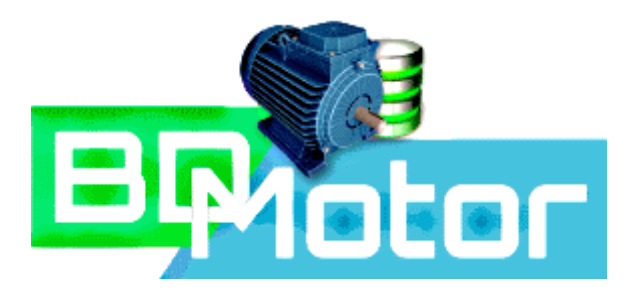

# **GUIA DO USUÁRIO**

Versão 2.0

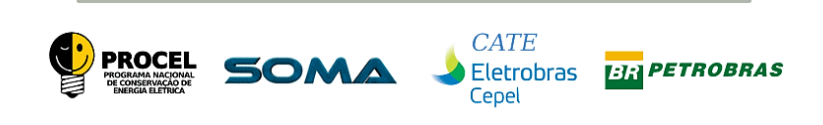

**DEZEMBRO 2019** 

## **SUMÁRIO**

| 1.       | API                                                                                                    | RESENTAÇÃO                                                                                                    | 3                                                                          |
|----------|----------------------------------------------------------------------------------------------------|----------------------------------------------------------------------------------------------------|----------------------------------------------------------------------------|
| 2.       | INT                                                                                                    | RODUÇÃO                                                                                                    | 3                                                                          |
| 3.       | NA                                                                                                    | VEGADOR RECOMENDADO                                                                                                    | 3                                                                          |
| 4.       | NA                                                                                                    | VEGAÇÃO                                                                                                    | 3                                                                          |
| 5.       | ACI                                                                                                    | ESSO AO PROGRAMA                                                                                                    | 4                                                                          |
| 6.       | JAN                                                                                                    | NELA PRINCIPAL (HOME)                                                                                                    | 6                                                                          |
|          | 6.1.                                                                                                    | MENU SUPERIOR - PRINCIPAL                                                                                                    | 7                                                                          |
|          | 6.2.                                                                                                    | JANELA AUXILIAR (LATERAL)                                                                                                    | 8                                                                          |
| 7.       | CA                                                                                                    | TALOGO DE FABRICANTES                                                                                                    | 8                                                                          |
|          | 7.1.                                                                                                    | EXIBIR1                                                                                                    | 1                                                                          |
|          | 7.2.                                                                                                    | EDITAR1                                                                                                    | 3                                                                          |
|          | 7.3.                                                                                                    | ADICIONAR                                                                                                    | 4                                                                          |
|          |                                                                                                    |                                                                                                    |                                                                            |
|          | 7.4.                                                                                                    | EXCLUIR                                                                                                    | 5                                                                          |
| 8.       | 7.4.<br>CA <sup>-</sup>                                                                                               | EXCLUIR                                                                                                    | .5                                                                         |
| 8.       | 7.4.<br>CA <sup>-</sup><br>8.1.                                                                                       | EXCLUIR                                                                                                    | .5<br>.6<br>.8                                                             |
| 8.       | 7.4.<br>CA <sup>-</sup><br>8.1.<br>8.2.                                                                               | EXCLUIR                                                                                                    | .5<br>.6<br>.8                                                             |
| 8.       | 7.4.<br>CA <sup>-</sup><br>8.1.<br>8.2.<br>8.3.                                                                       | EXCLUIR                                                                                                    | .5<br>.6<br>.8<br>.0<br>.3                                                 |
| 8.       | 7.4.<br>CA <sup>-</sup><br>8.1.<br>8.2.<br>8.3.<br>8.4.                                                               | EXCLUIR                                                                                                    | .5<br>.6<br>.8<br>.0<br>.3<br>.7                                           |
| 8.       | 7.4.<br>CA <sup>-</sup><br>8.1.<br>8.2.<br>8.3.<br>8.4.<br>8.5.                                                       | EXCLUIR                                                                                                    | .5<br>.6<br>.8<br>.3<br>.3<br>.7<br>.7                                     |
| 8.       | 7.4.<br>CA <sup>-</sup><br>8.1.<br>8.2.<br>8.3.<br>8.3.<br>8.5.<br>8.5.1                                              | EXCLUIR                                                                                                    | .5<br>.6<br>.8<br>.0<br>.3<br>.7<br>.7<br>.8                               |
| 8.       | 7.4.<br>CA <sup>-</sup><br>8.1.<br>8.2.<br>8.3.<br>8.4.<br>8.5.<br>8.5.1<br>8.5.2                                     | EXCLUIR                                                                                                    | .5<br>.6<br>.8<br>.0<br>.3<br>.7<br>.7<br>.8<br>.3                         |
| 8.       | 7.4.<br>CA <sup>-</sup><br>8.1.<br>8.2.<br>8.3.<br>8.3.<br>8.5.<br>8.5.1<br>8.5.2<br>LIS <sup>-</sup>                 | EXCLUIR1TALOGO DE MODELOS DE MOTOR1EXIBIR1EDITAR2ADICIONAR2EXCLUIR2ANALISAR2. NOVO MOTOR2. COMPARAÇÃO DE MOTORES3TA DE ANALISES4               | .5<br>.6<br>.8<br>.0<br>.3<br>.7<br>.7<br>.8<br>.3<br>.7<br>.8<br>.3<br>.1 |
| 8.<br>9. | 7.4.<br>CA <sup>-</sup><br>8.1.<br>8.2.<br>8.3.<br>8.3.<br>8.5.<br>8.5.1<br>8.5.2<br>LIS <sup>-</sup><br>9.1.         | EXCLUIR1TALOGO DE MODELOS DE MOTOR1EXIBIR1EDITAR2ADICIONAR2EXCLUIR2ANALISAR2. NOVO MOTOR2. COMPARAÇÃO DE MOTORES3TA DE ANALISES4EXIBIR4        | .5<br>.6<br>.8<br>.0<br>.3<br>.7<br>.7<br>.8<br>.3<br>.1<br>.3             |
| 8.<br>9. | 7.4.<br>CA <sup>-</sup><br>8.1.<br>8.2.<br>8.3.<br>8.4.<br>8.5.<br>8.5.1<br>8.5.2<br>LIS <sup>-</sup><br>9.1.<br>9.2. | EXCLUIR1TALOGO DE MODELOS DE MOTOR1EXIBIR1EDITAR2ADICIONAR2EXCLUIR2ANALISAR2. NOVO MOTOR2. COMPARAÇÃO DE MOTORES3TA DE ANALISES4EXIBIR4EDITAR4 | .5<br>.6<br>.8<br>.0<br>.3<br>.7<br>.7<br>.8<br>.3<br>.1<br>.3<br>.4       |

### 1. APRESENTAÇÃO

Este guia tem como finalidade apresentar as funcionalidades da nova versão do software BDMotor agora baseado na Web.

### 2. INTRODUÇÃO

A nova versão do BDMotor incluirá todas as funcionalidades da versão disponível até o momento (Versão 4.21 – Fev./2008) com o aprimoramento das análises técnicas e econômicas, além de diversas outras funcionalidades, entre elas a possibilidade de personalizar o banco de dados de forma a incluir o seu próprio conjunto de motores para desenvolver as análises disponibilizadas pelo programa.

#### 3. NAVEGADOR RECOMENDADO

O navegador necessário para utilização com o BDMotor é o Chrome da Google pois é o que apresenta compatibilidade completa com a biblioteca de funções na qual o aplicativo foi desenvolvido (Polymer – Versão 3.0) e que foi desenvolvido pela Google.

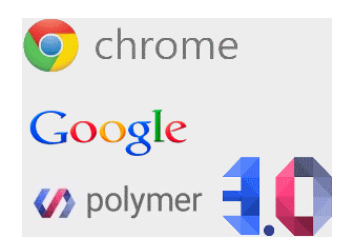

Figura 1-Marcas do Navegador Chrome, Google e do Polymer.

## 4. NAVEGAÇÃO

É possível navegar pelo aplicativo com mouse ou com o teclado. Na navegação com o mouse somente o botão direito é utilizado. Na navegação com o teclado, a tecla [Tab.] muda entre os botões dos menus e campos de uma listagem. Em uma lista, as setas para <cima> e <baixo> movimentam as linhas da lista para cima e para baixo. As teclas [Home] e [End] também movimentam as listas para o começo e final respectivamente. Com o uso do teclado é possível ainda alterar as configurações de zoom da guia ([CTRL][+] e [CTRL][-]), para aumentar ou diminuir o nível de Zoom da Guia. As teclas [CTRL][0] levam a guia para o tamanho padrão (100%). Com o Mouse é possível escolher o nível de Zoom na barra do navegador conforme mostra a Figura 3. O botão [Redefinir] leva a guia para o tamanho padrão (100%).

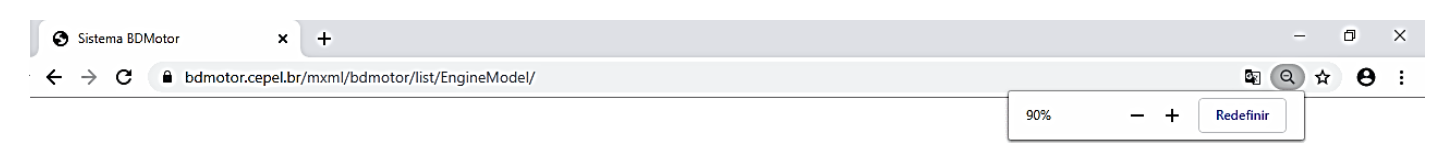

Figura 2-Menu de função do Chrome na disponíveis para a guia ativa – Exemplo de alteração do Zoom.

É possível ainda suprimir o menu do Chrome e utilizar a tela inteira por meio da função [F11] que ativa e desativa a navegação em tela cheia, conforme mostrado na Figura 3.

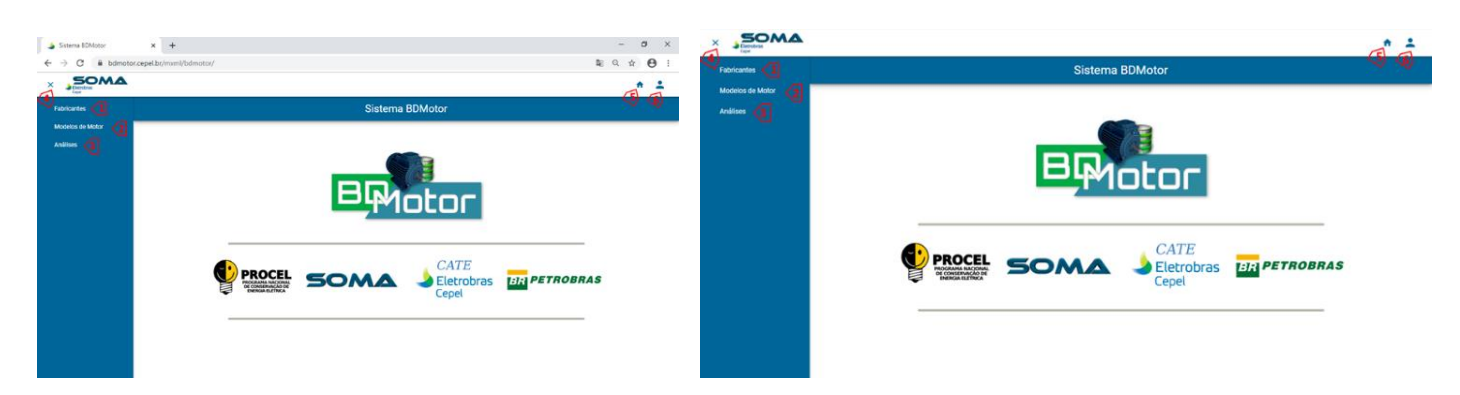

Figura 3-Exemplo de utilização do programa em tela normal e tela inteira – Função [F11]

#### 5. ACESSO AO PROGRAMA

Para executar o programa é preciso acessar o endereço da página do programa: <u>https://bdmotor.cepel.br/mxml/bdmotor</u>, que apresentara a tela de autenticação do usuário para acesso ao aplicativo, conforme mostrado na Figura 4. No canto superior direito ([3>), encontra-se um *link* para a página do Cepel (<u>www.cepel.br</u>).

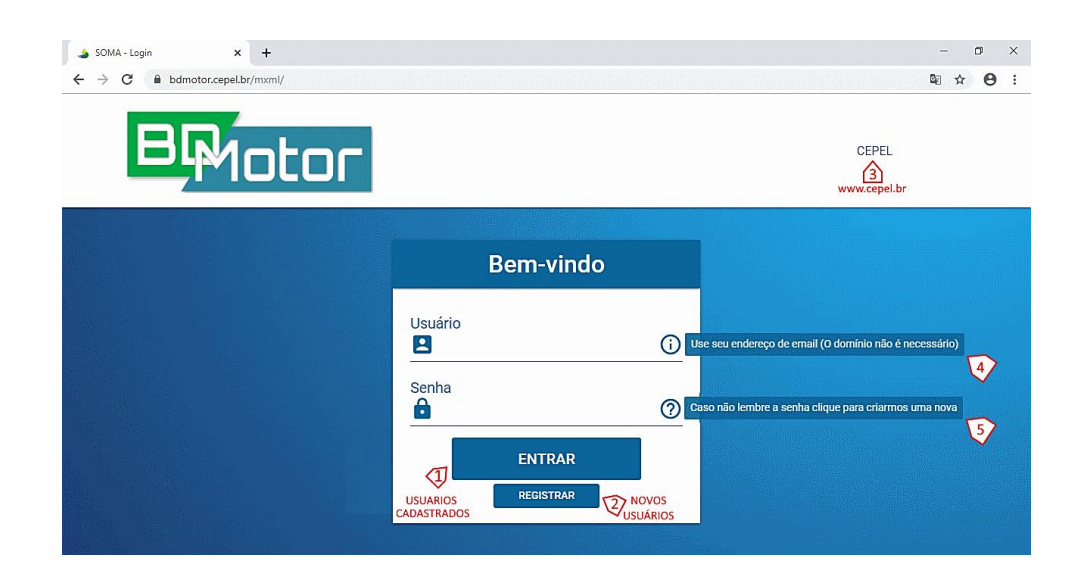

Para usuários já cadastrados basta inserir Usuário ([4>) e Senha ([5>) e clicar no botão [ENTRAR] ([1>).

Para usuários NÃO cadastrados é necessário efetuar o registo selecionando-se o botão [REGISTRAR] ([2>) a fim de solicitar o cadastramento. Para o cadastramento é necessário fornecer: Nome, Sobrenome, E-Mail. Será solicitada a criação de uma Senha para futuro acesso do novo usuário. Esta deverá ser alfanumérica com pelo menos 6(seis) caracteres incluindo "@", "!" ou "-". É necessário confirmar a senha no último campo (Figura 5).

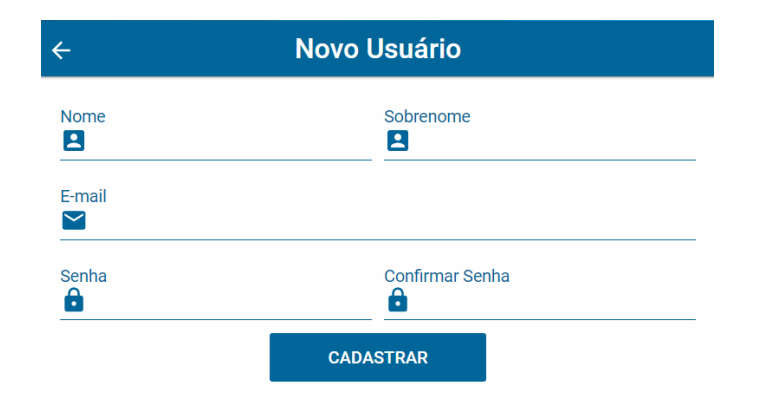

Figura 5-Janela de cadastramento de Novo Usuário – Campos de informação para cadastramento

Após o preenchimento de cada campo, será exibido a marca  $\checkmark$ . Caso o campo contenha algum erro será mostrada a marca  $\times$ . A Figura 6 apresenta um exemplo.

| ÷                        | Novo L       | Jsuário                 |   |
|--------------------------|--------------|-------------------------|---|
| Nome<br>Cepel            | $\checkmark$ | Sobrenome<br>Eletrobras | ~ |
| E-mail<br>Cepel@cepel.br |              |                         | ~ |
| Senha                    | ×            | Confirmar Senha         |   |
|                          | CADA         | STRAR                   |   |

Figura 6- Janela de cadastramento de Novo Usuário – Exemplo de preenchimento

Ao se inserir informações invalidas ou incompletas, o campo aparece na cor vermelha, com exibição no seu lado direito da marca  $\times$ . Ao se clicar no botão [CADASTRAR], é exibida uma

mensagem de erro indicando que algum campo está com informação não válida, conforme mostrado no exemplo da Figura 7 e Figura 8.

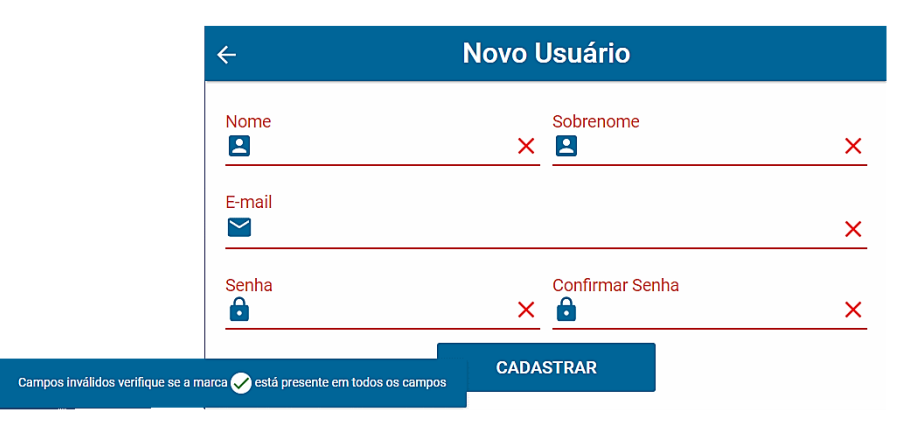

Figura 7-Mensagens da janela de cadastramento de novo usuário.

Campos inválidos verifique se a marca ✔ está presente em todos os campos

Figura 8- Mensagem de erro da janela de cadastramento de novo usuário

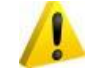

- Funcionalidade incompleta nesta versão (em construção).

Caso o usuário tenha esquecido a senha, é possível recupera-la utilizando-se o botão ajuda ⑦ localizado ao final do campo para inserção da Senha (Figura 4 / [5>). Será aberta uma Janela para preenchimento do E-Mail cadastrado do usuário, conforme mostrado na Figura 9. A senha será enviada para o E-Mail cadastrado após clicar no botão [RECRIAR].

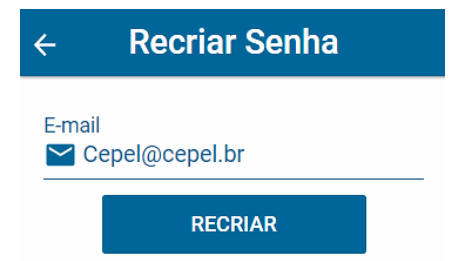

Figura 9-Exemplo da janela para reenvio de senha para o E-Mail do usuário cadastrado.

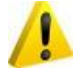

- Funcionalidade incompleta nesta versão (em construção).

#### 6. JANELA PRINCIPAL (HOME)

A Janela Principal apresenta as logomarcas do projeto e os Menus principais. A esquerda aparece o Menu com os catálogos disponíveis: Fabricantes ([1>), Modelos de Motor ([2>),

Análises ([3>). Na parte superior aparece o menu básico com as funções: Abre/Fecha Menu Lateral ([4>), Voltar ao início (Home) ([5>) e Menu Usuários ([6>). A Figura 10 mostra a Janela Principal.

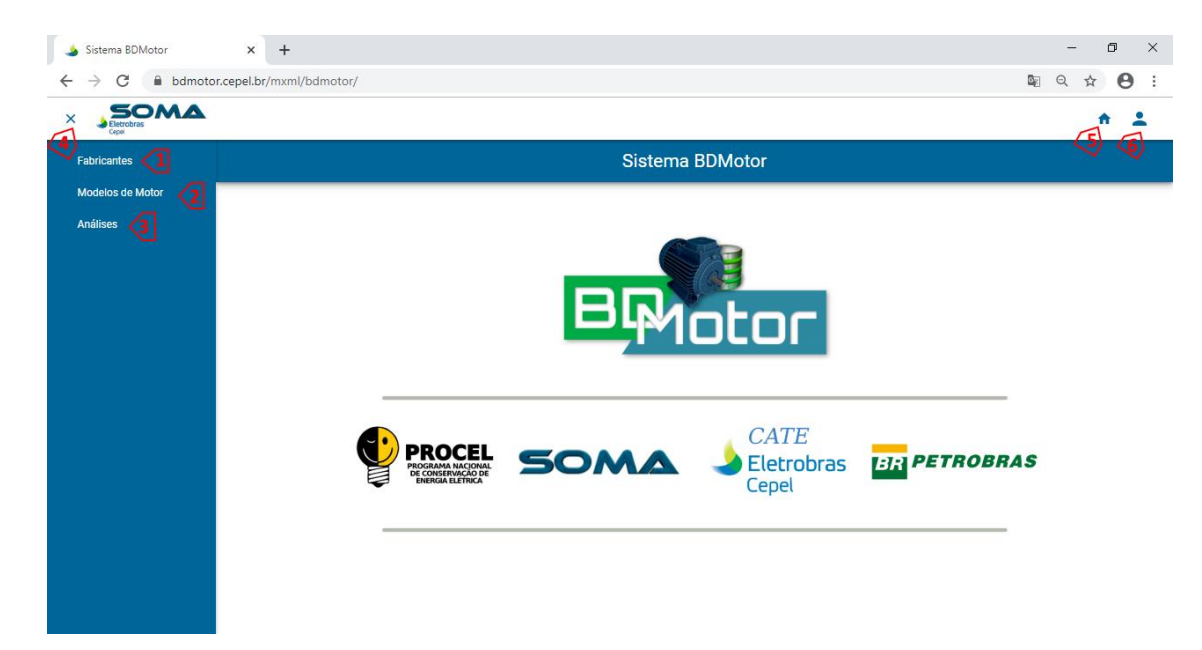

Figura 10-Janela principal com menus básicos: Superior e Lateral Esquerdo.

#### 6.1. MENU SUPERIOR - PRINCIPAL

Na parte superior da tela se localizam as funções principais:

- × Minimiza (Fecha) o Menu Auxiliar na lateral esquerda da tela.
- ≡ Reativa (Abre) o Menu Auxiliar na lateral esquerda da tela.
- 🕋 Retorna para a tela inicial de apresentação do aplicativo (Home).
- 💄 Abre o Menu do Usuário.

O Menu do Usuário contém as funções básicas ligadas ao gerenciamento de conta do usuário.

Um exemplo do Menu de usuário é mostrado na Figura 11.

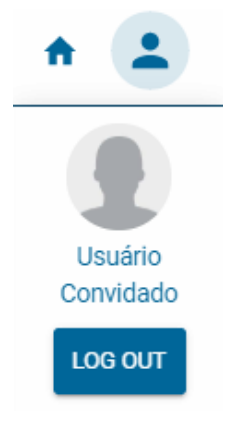

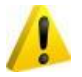

- Funcionalidade incompleta nesta versão (em construção).

#### 6.2. JANELA AUXILIAR (LATERAL)

Na lateral esquerda existe uma janela retangular onde são exibidas as opções de catalogo e os Campos Filtrados ativos do aplicativo. Nesta versão estão disponíveis dois catálogos: Fabricantes e Modelos de motor, conforme mostrado na Figura 12.

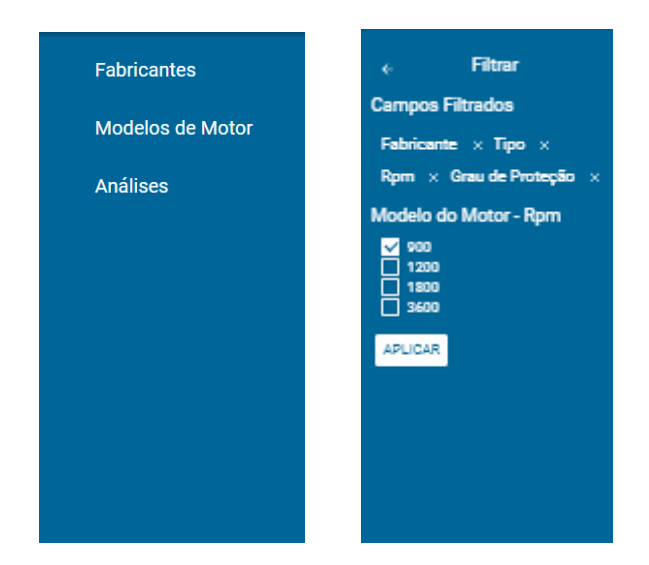

Figura 12-Opções da Janela Auxiliar – Menu Fabricantes e Modelos de Motor / Campos Filtrados

Também são exibidos os Campos Filtrados que estão ativos conforme mostrado na Figura 12.

No botão 🧲 retorna-se ao Menu de Catálogos.

#### 7. CATALOGO DE FABRICANTES

Ao se selecionar no Menu Auxiliar o botão Fabricante é possível é exibida a janela Lista dos onde são apresentados os principais campos do cadastro de Fabricantes. conforme mostrado na Figura 13.

| Eletrobras<br>Cepel          |                    |                       |                |            | ↑ ±                     |  |  |  |
|------------------------------|--------------------|-----------------------|----------------|------------|-------------------------|--|--|--|
| Fabricantes                  |                    | Sistema BDMotor       |                |            |                         |  |  |  |
| Modelos de Motor<br>Análises |                    | Lista dos Fabricantes |                |            |                         |  |  |  |
|                              | ැ<br>Nome inte ූ ↑ | v Nome ∧ v            | Cidade ≂ ↑ ↓   | Estado ≂ ↑ | v País <del>,</del> ∧ v |  |  |  |
|                              | EBERLE             | EBERLE S.A Ind. e Te  | Caxias do Sul  | RS         | Brasil                  |  |  |  |
|                              | fab-teste          | Teste                 | Rio de Janeiro | RJ         | Brasil                  |  |  |  |
|                              | KOHLBACH           | KOHLBACH Motores El   | Jaraguá do Sul | SC         | Brasil                  |  |  |  |
|                              | METALCORTE         | METALCORTE Motores    | Caxias do Sul  | RS         | Brasil                  |  |  |  |
|                              | WEG                | WEG Equipamentos Elé  | Jaraguá do Sul | SC         | Brasil                  |  |  |  |
|                              |                    |                       |                |            |                         |  |  |  |

Figura 13-Janela principal da função cadastro de Fabricantes com a Lista dos principais campos.

Caso a Lista de Fabricantes contenha mais linhas do que comportado pela janela é mostrada uma barra na literal direita da lista onde é possível rolar a lista. Também é possível rolar a lista utilizando-se o teclado. As teclas de navegação [Home], [End], [Pg. Up], [Pg. Down], [->], [<-] podem ser utilizadas para rolar a lista.

**NOTA:** A rolagem da lista com as teclas de navegação só é ativada ao se selecionar algum elemento da lista com o mouse clicando-se sobre o mesmo.

Na parte superior direita da janela, entre o Título da Janela e o Título das colunas encontrase o Menu da Janela, conforme mostrado na Figura 13 pelos indicadores de [1> a [6> na cor vermelha. As cores dos Botões desse Menu indicam se o botão está ativo (cor Azul) ou desativado (cor Cinza).

As funções de cada Botão desse menu são apresentadas a seguir:

- Seleciona todos os itens da Lista ([1>).
- X Limpa a seleção dos itens selecionados na Lista ([2>).
- Exibe o conjunto completo de informações dos itens selecionados na Lista([3>).
- Edita o conjunto completo de informações dos itens selecionados na Lista([4>).
- Adiciona um novo registro ao cadastro ([5>).
- Exclui o conjunto completo de informações dos itens selecionados na Lista([6>).

Além do Menu da Janela, existe ainda o Menu das Colunas, onde são mostrados os botões para as funções de Busca e Indexação da Lista. As funções de cada Botão desse menu são apresentadas a seguir:

Susca por todos os itens da Lista que contenham os caracteres inseridos no campo de busca da coluna selecionada ([7>).

**<u>NOTA</u>**: A Função de Busca está disponível somente para a coluna Nome Interno

- ↑ Ordena a Lista de Fabricantes pela Coluna Selecionada de forma Crescente ([8>).
- ✓ Ordena a Lista de Fabricantes pela Coluna Selecionada de forma Decrescente ([9>).

ᆕ Filtra a Lista de Fabricante pela Coluna Selecionada ([10>).

**<u>NOTA</u>**: A Função de Filtro <u>NÃO</u> está ativa para a Lista de Fabricantes nesta versão (2.0)

O campo para a inserção da "*chave de busca*" aparece no canto superior direito da Janela de Lista dos Fabricantes, logo acima do Menu da Janela, conforme mostrado na Figura 14. O botão  $\times$  encerra a função de busca e fecha o campo da "*chave de busca*".

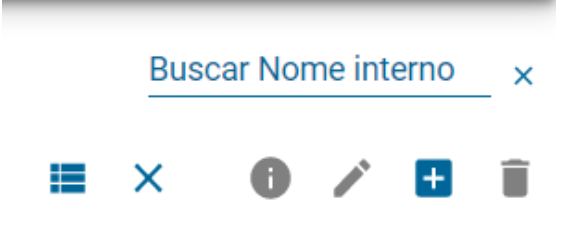

Figura 14-Campo para inserção da chave de busca da coluna Fabricante.

As funções Exibir ([1>), Editar ([2>) e Excluir ([3>) só são ativadas quando pelo menos um item da lista está selecionado. A seleção de um item da lista ocorre quando se clica com o mouse sobre o mesmo. Ao se selecionar um item uma barra azul clara aparece na linha conforme mostra a indicação [4> na Figura 15.

| Sistema BDMotor |                                                     |                |              |            |  |  |
|-----------------|-----------------------------------------------------|----------------|--------------|------------|--|--|
|                 | Lista dos Fabricantes<br>(1) (2) (3)<br>= × 0 / 1 1 |                |              |            |  |  |
| Nome inte o 🔹 🗸 | Nome $\uparrow  \downarrow$                         | Cidade = 🛧 🗸   | Estado = 🛧 🗸 | País ≂ ↑ ↓ |  |  |
| EBERLE          | EBERLE S.A Ind. e Te                                | Caxias do Sul  | RS           | Brasil     |  |  |
| fab-teste       | Teste                                               | Rio de Janeiro | RJ           | Brasil     |  |  |
| KOHLBACH        | KOHLBACH Motores El                                 | Jaraguá do Sul | SC           | Brasil     |  |  |
| METALCORTE      | METALCORTE Motores                                  | Caxias do Sul  | RS           | Brasil     |  |  |
| WEG             | WEG Equipamentos Elé                                | Jaraguá do Sul | SC           | Brasil     |  |  |

Figura 15-Lista de Fabricantes-Exemplo de seleção de itens para Exibição/Edição/Exclusão

#### 7.1. EXIBIR

Uma vez selecionado ao menos um item da Lista de Fabricantes e se selecionar o botão é aberta uma janela onde é possível visualizar todas as informações existente no cadastro de determinado fabricante. Na Janela são exibidas as informações de somente um fabricante por vez.

Se mais de uma seleção foi feita é possível navegar pelos diferentes fabricantes selecionados utilizando-se os botões de navegação para o Próximo  $\geq$  e Anterior  $\leq$ , que aparecem na barra superior da janela de Exibição de Fabricante, no canto esquerdo ([2> da Figura 16). O botão  $\bigotimes$  no canto direito encerra a exibição do item ([4> da Figura 16) e o botão  $\times$  ([1>) fecha a janela de exibição e retorna para a Lista de Fabricantes. A ordem em que os mesmos aparecem na janela de exibição é a mesma ordem em que os itens foram selecionados na Lista de Fabricantes.

<u>NOTA:</u> O tamanho de exibição dos campos é limitado, podendo, eventualmente não ser exibida a íntegra da informação cadastrada. Neste caso somente na função Editar é possível ter acesso à íntegra do conteúdo do campo Figura 18.

| Fabricante                           | 8<br>1 |
|--------------------------------------|--------|
| Nome interno<br>BBERLE               |        |
| Nome<br>EBERLE S.A Ind. e Tecnologia |        |
| Endereço<br>BR-116 Km126 No. 5000    |        |
| Cidade<br>Caxias do Sul              |        |
| Estado<br>RS                         | 5      |
| País<br>Brasil                       |        |

Figura 16-Janela de Exibição de Cadastro de Fabricante-Botões e Campos existentes.

Os campos mostrados na Janela de exibição dependem do espaço disponível para a janela, que possui redimensionamento automático. Assim, caso o navegador esteja no modo tela inteira [F11] aumenta o espaço disponível para que todos os campos do cadastro sejam exibidos na janela mesmo com Zoom da guia até 75%. Se a barra do navegador estiver ativa o Zoom deve ser de 50% para que sejam exibidos todos os campos do cadastro de fabricantes.

Ao se reduzir-se o espaço da Janela reativando o menu do navegador [F11] a janela se auto ajustura ao espaço, podendo limitar a quantidade de campos do cadastro que são exibidos. Nestes casos surge uma barra na lateral direita da janela ([1>) para que se possa rolar os campos, conforme mostrado no exemplo da Figura 17. Também é possível usar as teclas de navegação para rolar a lista.

| ×                                    |                                   | × |
|--------------------------------------|-----------------------------------|---|
| Fabricante                           |                                   |   |
| Nome interno<br>EBERLE               | Fabricante                        |   |
| Name<br>EBERLE S.A Ind. e Tecnologia | Nome interno<br>EBERLE            |   |
| Endemes<br>BR-116 Km126 No. 5000     | Nome                              |   |
| Cléaie<br>Caxias do Sul              | EBERLE S.A Ind. e Tecnologia      |   |
| Estado<br>RS                         | Endereço<br>BR-116 Km126 No. 5000 | 1 |
| Pale<br>Brasil                       |                                   |   |
| Telefone<br>054-2228975              | Caxias do Sul                     |   |
| Fax<br>054-2228550                   | Estado                            |   |
|                                      |                                   |   |

Figura 17-Exemplo de redimensionamento de Janelas para diferentes níveis de Zoom: 75% e 110%

#### 7.2. EDITAR

Uma vez selecionado ao menos um item da Lista de Fabricantes e se selecionar o botão  $\checkmark$ , é aberta uma janela onde é possível Editar todas as informações existente no cadastro de determinado fabricante. Na Janela são exibidas as informações de somente um fabricante por vez.

Se mais de uma seleção foi feita é possível navegar pelos diferentes fabricantes selecionados utilizando-se os botões de navegação para o Próximo ≥ e Anterior ≤, que aparecem na barra superior da janela de Edição de Fabricante, no canto esquerdo ([2> da Figura 16). O botão × no canto direito encerra a edição do item ([4> da Figura 16) e o botão ([1>) fecha a janela de edição e retorna para a Lista de Fabricantes. A ordem em que os mesmos aparecem na janela de edição é a mesma ordem em que os itens foram selecionados na Lista de Fabricantes.

Se a janela de edição for fechada no botão  $\times$  ([1>) ou se selecionar a tecla cancelar as alterações feitas não serão gravadas. Para confirmar as alterações e gravar as alterações deve-se selecionar o botão salvar. Após a gravação a janela de edição é fechada. Um exemplo de Janela de Edição é mostrado na Figura 18.

| ×                                            | < → × ⊗                                         |
|----------------------------------------------|-------------------------------------------------|
| Editar Fabricante                            | Editar Fabricante                               |
| Nome interno                                 | Nome interno                                    |
| fab-teste                                    | fab-teste                                       |
| Nome                                         | Nome                                            |
| Teste                                        | Cepel                                           |
| Endereșo                                     | <sub>Endereço</sub>                             |
| abcdefghijklmnopqrstuvxyz/abcdefghijklmnopqı | Av. Horácio Macedo, No 354, Cidade Universitári |
| Cidade                                       | <sup>Cidade</sup>                               |
| Rio de Janeiro                               | Rio de Janeiro                                  |
| Estado                                       | Estado                                          |
| RJ                                           | RJ                                              |
| País                                         | País                                            |
| Brasil                                       | Brasil                                          |
| Telefone                                     | Telefone                                        |
| 2345678                                      | +55 21 2598-6000                                |
| Fax                                          | Fax                                             |
| 987654                                       | +55 21 2598-6001                                |
| SALVAR CANCELAR                              | SALVAR CANCELAR                                 |

Figura 18-Janela de Edição de Fabricante-Exemplo de Edição de informações

**NOTA:** O tamanho de exibição dos campos é limitado, podendo, eventualmente não ser exibida a íntegra da informação cadastrada, contudo, toda informação inserida no campo será armazenada. Se a informação é maior do que o campo visível, é mostrada somente a última parte da informação. Ao se gravar com o botão suvar somente a parte inicial da informação é mostrada no campo conforme Figura 18.

#### 7.3. ADICIONAR

Para se adicionar um novo Fabricante ao cadastro existente deve-se selecionar o botão 🛨 (Adicionar). Deve-se preencher pelo menos o campo Nome Interno para que o registro possa ser gravado. Se o campo Nome Interno estiver vazio ao se selecionar a tecla será exibida uma mensagem de Campo obrigatório conforme mostrado na Figura 19. Todos os campos são formato "Texto". O espaço disponível é de 38 caracteres.

| ×                                              | ×                                                          |
|------------------------------------------------|------------------------------------------------------------|
| Adicionar Fabricante                           | Adicionar Fabricante                                       |
| Nome interno                                   | Nome interno<br>Cepel                                      |
| Campo obrigatório                              |                                                            |
| Cepel Eletrobras                               | <sub>Nome</sub><br>Cepel Eletrobras                        |
| Endereço                                       |                                                            |
| Av. Horácio Macedo, No 354, Cidade Universitár | Endereço<br>Av. Horácio Macedo, No 354, Cidade Universitár |
| Cidade                                         |                                                            |
| Rio de Janeiro                                 | Cidade<br>Dia da Janaira                                   |
| End.                                           |                                                            |
| RJ                                             | Estado                                                     |
|                                                | RJ                                                         |
| País<br>Brasil                                 |                                                            |
|                                                | País<br>Brasil                                             |
| Telefone                                       |                                                            |
| +55 21 2598-6000                               | Telefone                                                   |
| Fax                                            | +55 21 2598-6000                                           |
| +55 21 2598-6000                               | Fax                                                        |
| O formulário possui campos inválidos.          | +55 21 2598-6000                                           |
| SALVAR CANCELAR                                | SALVAR CANCELAR                                            |

Figura 19-Aviso de Campo Obrigatório e Exemplo da Janela de Adição de Fabricante

Se a janela de Adição for fechada ou se selecionar a tecla cancelar as alterações feitas não serão gravadas. Para confirmar e gravar as informações incluídas deve-se selecionar a tecla salvar. Após a gravação a janela de Adição é fechada. Um exemplo da janela de Adição de Fabricante é mostrado na Figura 19.

#### 7.4. EXCLUIR

Uma vez selecionado ao menos um item da Lista de Fabricantes e se selecionar o botão  $\overline{\bullet}$ , é aberta uma janela para confirmar a possível Exclusão de todos os itens selecionados conforme mostrado na Figura 20. Ao se confirmar a Exclusão o(s) Iten(s) serão eliminados do cadastro de Fabricantes.

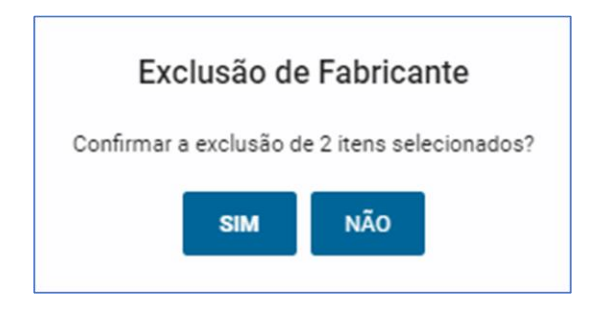

Figura 20-Exemplo de Janela de Exclusão de Fabricantes

## 8. CATALOGO DE MODELOS DE MOTOR

Ao se selecionar no Menu Auxiliar o botão Modelos de Motor ([1>) é exibida a janela Lista dos Modelos de Motor, onde são apresentados os principais campos do cadastro de Modelos de Motor ([3>), conforme mostrado na Figura 21.

| Fabricantes      |            |                  | Sisten                        | na BDMotor            |                                       |           |
|------------------|------------|------------------|-------------------------------|-----------------------|---------------------------------------|-----------|
| Modelos de Motor |            |                  | Lista de Mo                   | delos de Motores      |                                       |           |
| Análises 🗸 🗸     | 3 Nome ↑ ↓ | Fabricante 👻 🛧 🔸 | <mark>∕4</mark><br>Tipo ⊽ ↑ ↓ | Potência Nomi a 🔹 🔹 V | <b>2</b> ■ 2<br>/elocidade de マ ↑ ↓ 1 | × 💿 🖍 🖬 📋 |
|                  | A2         | WEG              | IR2                           | 2                     | 900                                   | 88        |
|                  | El         | EBERLE           | IR2                           | 1.5                   | 900                                   | 81.5      |
|                  | E10        | EBERLE           | IR2                           | 3                     | 900                                   | 86.4      |
|                  | E100       | EBERLE           | IR2                           | 25                    | 1200                                  | 92.2      |
|                  | E101       | EBERLE           | IR2                           | 30                    | 1200                                  | 93        |
|                  | E102       | EBERLE           | IR2                           | 40                    | 1200                                  | 93.3      |
|                  | E103       | EBERLE           | IR2                           | 40                    | 1200                                  | 93.3      |
|                  | E104       | EBERLE           | IR2                           | 40                    | 1200                                  | 93.3      |
|                  | E105       | EBERLE           | IR2                           | 50                    | 1200                                  | 93.5      |
|                  | E106       | EBERLE           | IR2                           | 50                    | 1200                                  | 93.5      |
|                  | E107       | EBERLE           | IR2                           | 50                    | 1200                                  | 93.5      |
|                  | E108       | EBERLE           | IR2                           | 60                    | 1200                                  | 93.7      |
|                  | E109       | EBERLE           | IR2                           | 60                    | 1200                                  | 93.7      |
|                  | E11        | EBERLE           | IR2                           | 3                     | 900                                   | 86.4      |

Figura 21-Janela principal da função cadastro de Modelos de Motor com a Lista dos principais campos.

Caso a Lista de Modelos de Motor contenha mais linhas do que comportado pela janela é mostrada uma barra na literal direita da lista onde é possível rolar a lista, conforme mostrado em [6> da Figura 21. Também é possível rolar a lista utilizando-se o teclado. As teclas de navegação [Home], [End], [Pg. Up], [Pg. Down], [->], [<-] podem ser utilizadas para rolar a lista.

**NOTA:** A rolagem da lista com as teclas de navegação só é ativada ao se selecionar algum elemento da lista com o mouse clicando-se sobre o mesmo.

As funções de cada Botão desse menu são apresentadas a seguir:

- Seleciona todos os itens da Lista.
- × Limpa a seleção dos itens selecionados na Lista.
- Exibe o conjunto completo de informações dos itens selecionados na Lista.
- Edita o conjunto completo de informações dos itens selecionados na Lista.
- Adiciona um novo registro ao cadastro.
- Exclui o conjunto completo de informações dos itens selecionados na Lista.
- Entra no modo de Análise Técnica/Econômica dos itens selecionados na Lista.

Além do Menu da Janela, existe ainda o Menu das Colunas ([4> e [5>), onde são mostrados os botões para as funções de Busca ([5>), Filtragem e Indexação da Lista ([4>). As funções

de cada Botão desse menu são apresentadas a seguir:

Busca por todos os itens da Lista que contenham os caracteres inseridos no campo "chave de busca" da coluna selecionada ([5>).

**NOTA:** A Função de Busca está disponível somente para a coluna Potência Nominal.

- Ordena a Lista de Modelos pela Coluna Selecionada de forma Crescente ([4>).
- Ordena a Lista de Modelos pela Coluna Selecionada de forma Decrescente ([4>).
- Filtra a Lista de Modelos pela Coluna Selecionada ([4>).

O campo para a inserção da "*chave de busca*" aparece no canto superior direito da Janela de Lista dos Modelos, logo acima do Menu da Janela, conforme mostrado na Figura 22. O botão ⊠ encerra a função de busca e fecha o campo da "*chave de busca*".

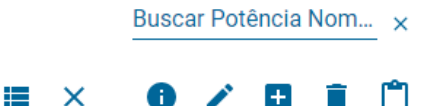

Figura 22-Campo para inserção da "chave de busca" da coluna Potência Nominal.

A Figura 23 mostra que as funções Exibir ([1>), Editar ([2>) e Excluir ([3>) só são ativadas quando pelo menos um item da lista está selecionado. A seleção de um item da lista ocorre quando se clica com o mouse sobre o mesmo. Ao se selecionar um item uma barra azul clara aparece na linha conforme mostrado em [4> na Figura 23.

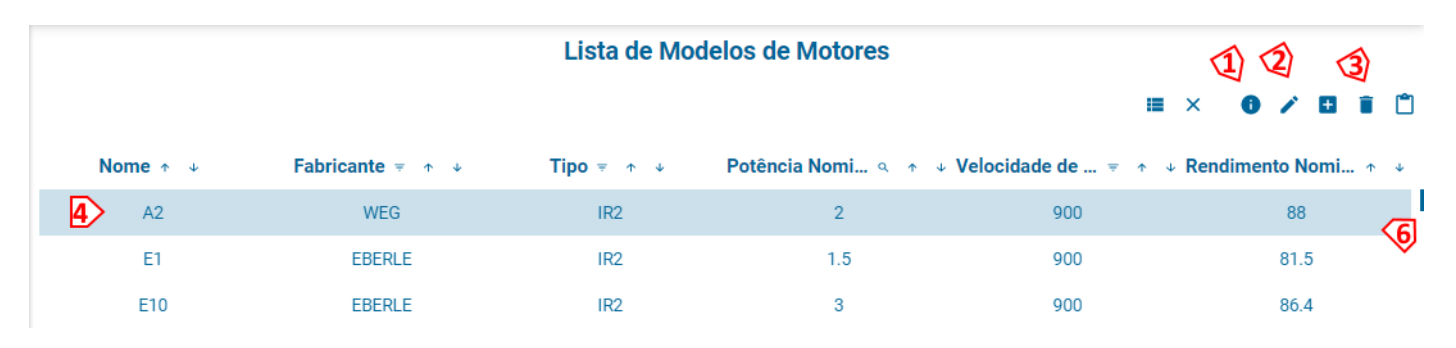

Figura 23-Lista de Modelos de Motor com item selecionado

#### 8.1. EXIBIR

Uma vez selecionado ao menos um item da Lista de Modelos e se selecionar o botão **1**, é aberta uma janela onde é possível visualizar todas as informações existente no cadastro de determinado Modelo de Motor. Na Janela são exibidas as informações de somente um Modelo por vez.

Se mais de uma seleção foi feita é possível navegar pelos diferentes fabricantes selecionados utilizando-se os botões de navegação para o Próximo ≥ e Anterior ≤, que aparecem na barra superior da janela de Exibição de Fabricante, no canto esquerdo ([2> da Figura 24). O botão ×no canto direito encerra a exibição do item ([3> da Figura 24) e o botão ≦ ([1>) fecha a janela de exibição e retorna para a Lista de Modelos. A ordem em que os mesmos aparecem na janela de exibição é a mesma ordem em que os itens foram selecionados na Lista de Modelos de Motor.

| Modelo do M                                   | B→× ⊗<br>otor 1 |
|-----------------------------------------------|-----------------|
| Nome<br>A2                                    |                 |
| Fabricante<br>WEG                             | <u>چ</u> ×      |
| Tipo<br>Alto Rendimento                       | <b>(</b>        |
| Carcaça<br>90 L                               | \$ <b>4</b>     |
| Número de Polos<br>9                          |                 |
| Potência Nominal [cv]<br>2                    |                 |
| Tensão Nominal [V]<br>220/380/440             |                 |
| Velocidade de Rotação [RPM]<br>900            |                 |
| Grau de Proteção<br>IP56                      | <b>چ</b> _ ×    |
| Velocidade de Rotação Assincrona [RPM]<br>850 |                 |
|                                               |                 |

Figura 24-Janela de Exibição de Cadastro de Fabricante-Botões e Campos existentes.

Os campos mostrados na Janela de Exibição dependem do espaço disponível para a janela, que possui redimensionamento automático. Assim, caso o navegador esteja no modo tela inteira [F11] aumenta o espaço disponível para que mais campos do cadastro sejam exibidos na janela. Ao se reduzir o espaço da Janela reativando o menu do navegador [F11] a janela se auto ajustura ao espaço, limitando a quantidade de campos do cadastro que são exibidos. Nestes casos surge uma barra lateral direita da janela para que se possa rolar os campos, conforme mostrado no Indicador [4> do exemplo da Figura 24. Também é possível usar as teclas de navegação para rolar a lista.

Campos com valores selecionáveis de uma lista de valores predefinidos como: Fabricante, Tipo, Carcaça e Grau de Proteção. O botão ▼ no final do campo exibe a lista de opções. O botão × limpa o conteúdo existente no campo. Estão indicados por [5> na Figura 24.

**<u>NOTA</u>**: Estes botões são ativos nas funções de Editar e Adicionar Motor. Na função Exibir estão inativos.

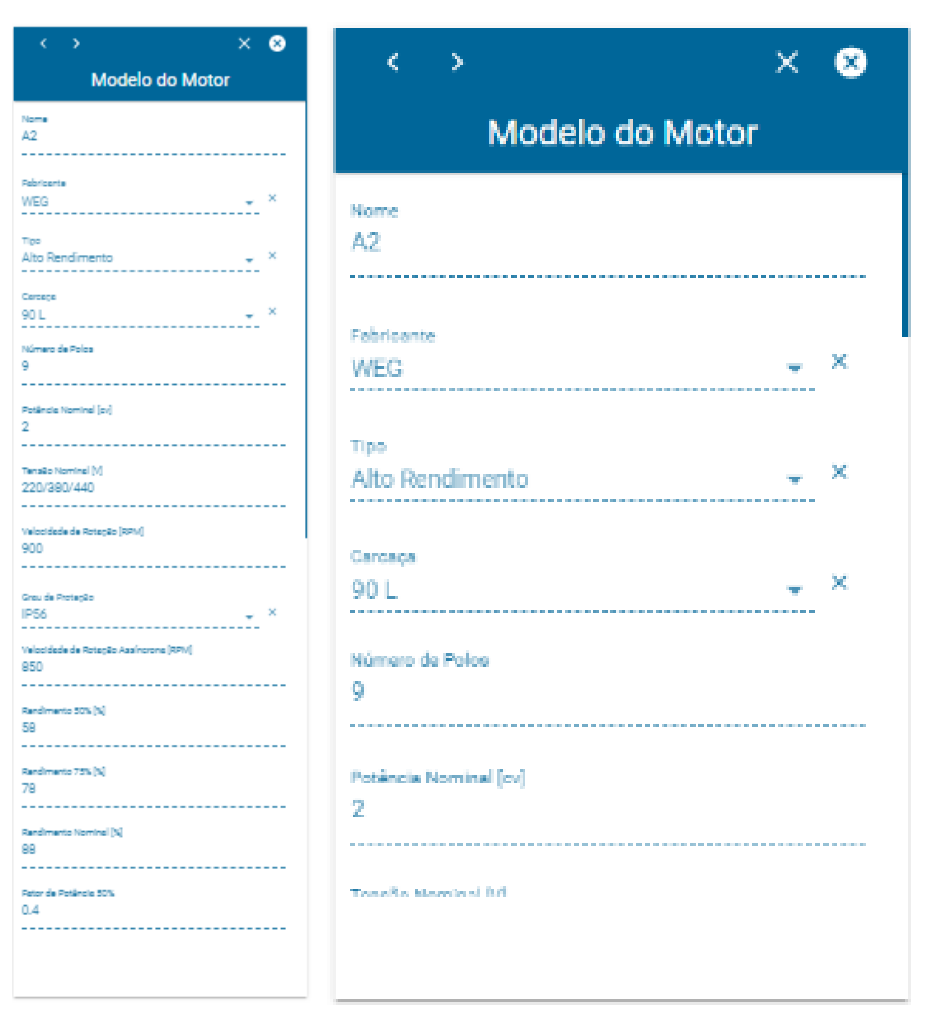

Figura 25-Exemplo de redimensionamento de Janelas para diferentes níveis de Zoom: 50% e 90%

#### 8.2. EDITAR

Uma vez selecionado ao menos um item da Lista de Modelos de Motores e se selecionar o botão 
, é aberta uma janela onde é possível Editar todas as informações existente no cadastro de determinado Modelo de Motor. Na Janela são exibidas as informações de somente um Modelo por vez.

Se mais de uma seleção foi feita é possível navegar pelos diferentes fabricantes selecionados utilizando-se os botões de navegação para o Próximo ≥ e Anterior ≤, que aparecem na barra superior da janela de Exibição de Fabricante, no canto esquerdo ([2> da Figura 26). O botão × no canto direito encerra a exibição do item ([3> da Figura 26) e o botão ([1>) fecha a janela de Edição e retorna para a Lista de Modelos. A ordem em que os mesmos aparecem na janela de Edição é a mesma ordem em que os itens foram selecionados na Lista de Modelos de Motor.

Se a janela de edição for fechada ou se selecionar a tecla <sup>CANCELAR</sup> as alterações feitas não serão gravadas. Para confirmar as alterações e gravar as alterações deve-se selecionar a tecla <sup>SALVAR</sup> Após a gravação a janela de edição é fechada. Um exemplo de Janela de Edição é mostrado na Figura 26.

Existem dois tipos de campos nessa Janela. Campos em formato "Numérico" livre, ou seja, sem restrição de tamanho ou casas decimais. Os Campos <u>Tensão</u>, <u>Corrente Nominal</u> e <u>Corrente Vazio</u> devem ser preenchidos separando-se os valores de tensão/corrente aceitos por barras, por exemplo, motores de tensões de 220V e 380V devem ser inseridos como: "<u>220/380</u>". Um exemplo de Edição de modelo de motor é mostrado na Figura 26, com os campos mostrados em [5> preenchidos conforme o padrão previsto.

|                                            | <b>3</b> × ⊗  |
|--------------------------------------------|---------------|
| Editar Mode                                | lo do Motor 📫 |
| Nome                                       |               |
| w1367                                      |               |
| Februaria                                  | 4             |
| WEG                                        | 🗸 🗙           |
|                                            |               |
| Tipo                                       | × •           |
| riemum                                     |               |
| Carcaça                                    | 4             |
| 250 S/M                                    | <u> </u>      |
| Número de Polos                            |               |
| 6                                          |               |
| Potéssia Neminal Ind                       |               |
| 75                                         |               |
|                                            |               |
| Tensão Nominal [V]                         |               |
|                                            |               |
| Velocidade de Rotação [RPM]                |               |
| 1200                                       |               |
|                                            | (4)           |
| Grau de Proteção<br>IP55                   | <b>7</b> ×    |
|                                            |               |
| Velocidade de Rotação Assíncrona<br>11.8.5 | [RPM]         |
|                                            |               |
| SALVAR                                     | CANCELAR      |

Figura 26-Exemplo de Janela de Edição

Campos com valores selecionáveis de uma lista de valores predefinidos como: Fabricante, Tipo, Carcaça e Grau de Proteção. O botão ▼ no final do campo exibe a lista de opções. O botão × limpa o conteúdo existente no campo (Figura 26/[4>). As opções das Listas de valores selecionáveis são os mesmos para as Funções Editar e Adicionar e são mostrados na função Adicionar da Figura 30 até a Figura 33.

Devem estar preenchidos pelo menos os campos: Nome, Fabricante, Tipo, Carcaça, Número de Polos, Potência Nominal, Tensão, Rpm, Grau de Proteção, Velocidade de Rotação Assíncrona, Rendimento 50%, Rendimento 75%, Rendimento Nominal, Fator de Potência 50%, Fator de Potência 100% para que o registro possa ser gravado. Se algum desses campos estiver vazio ao se selecionar a tecla será exibida uma mensagem de *"Campo obrigatório"* e destacado na cor vermelha conforme mostrado na Figura 27.

| < > × 8                                          | <u>× × × × × × × × × × × × × × × × × × × </u> |
|--------------------------------------------------|-----------------------------------------------|
| Editar Modelo do Motor                           | Editar Modelo do Motor                        |
| Nome<br>W1367                                    | Velocidade de Rotação Assíncrona [RPM]        |
| Fabricante 🗸 X                                   | Rendimento 50% [%]                            |
| Tipo 🗸 X<br>Campo obrigatório                    | Rendimento 75% [%]                            |
| Carcaça 🗸 X                                      | Rendimento Nominal [%]                        |
| Número de Polos<br>Campo obrigatório             | Fator de Potência 50%                         |
| Potência Nominal [cv]                            | Fator de Potência 75%                         |
| Tensão Nominal [V]                               | Campo obrigatório<br>Fator de Potência 100%   |
| Campo obrigatório<br>Velocidade de Rotação [RPM] | Campo obrigatório                             |
| Campo obrigatório                                | Corrente Nominal [A]                          |
| Grau de Proteção 👻 X                             | Conjugado Nominal [kgF.m]                     |
| O formulário possui campos inválidos.            | O formulário possui campos inválidos.         |
| SALVAR CANCELAR                                  | SALVAR CANCELAR                               |

Figura 27- Aviso de Campo Obrigatório da Janela de Edição de Modelo de Motor.

No caso da Edição o campo Nome não é editável e não pode ser alterado para que o registro possa ser localizado no cadastro existente e então atualizado com as novas informações e correções executadas.

#### 8.3. ADICIONAR

Uma vez selecionado ao menos um item da Lista de Modelos de Motores e se selecionar o botão 主, é aberta uma janela onde é possível Adicionar todas as informações existente no cadastro de um novo Modelo de Motor.

Se a janela de edição for fechada ou se selecionar a tecla <sup>CANCELAR</sup> as alterações feitas não serão gravadas. Para confirmar as alterações e gravar as alterações deve-se selecionar a tecla <sup>SALVAR</sup> Após a gravação a janela de Adição é fechada. Um exemplo de Janela de Adição com todos os campos existentes é mostrado na Figura 28.

Devem estar preenchidos pelo menos os campos: Nome, Fabricante, Tipo, Carcaça, Número de Polos, Potência Nominal, Tensão, Rpm, Grau de Proteção, Velocidade de Rotação Assíncrona, Rendimento 50%, Rendimento 75%, Rendimento Nominal, Fator de Potência 50%, Fator de Potência 100% para que o registro possa ser gravado. Se algum desses campos estiver vazio ao se selecionar a tecla será exibida uma mensagem de *"Campo obrigatório"* e destacado na cor vermelha conforme mostrado na Figura 28.

| ×                                      | x                                     |
|----------------------------------------|---------------------------------------|
| Adicionar Modelo do Motor              | Adicionar Modelo do Motor             |
|                                        | Fator de Potência 50%                 |
| Nome                                   | Cempo obrigetório                     |
| Cempo obrigetorio                      | Fator de Potência 75%                 |
| Fabricante 🗸 ×                         | Compo obrigatório                     |
| Cempo obrigetório                      | Fator de Potência 100%                |
| Tipo 🗸 ×                               | Cempo obrigatório                     |
| Cempo obrigetório                      | Corrects Nominal [A]                  |
| Carcaça 👻 👻                            |                                       |
| Campo obrigatório                      |                                       |
| Número de Polos                        | Conjugado Nominal [kgF.m]             |
| Cempo obrigetório                      |                                       |
| Potência Nominal [cv]                  | Corrente com Rotor Bloqueado [A]      |
| Cempo obrigetório                      |                                       |
| Tensão Nominal [V]                     | Conjugado com Rotor Bloqueado [kgF.m] |
| Cempo obrigatório                      |                                       |
| Velocidade de Rotação [RPM]            | Tempo com Rotor Bloqueado [s]         |
| Cempo obrigatório                      |                                       |
| Grau de Proteção 🚽 👻                   | Conjugado Máximo [kgF.m]              |
| Cempo obrigatório                      |                                       |
| Velocidade de Rotação Assíncrona [RPM] | Fator de Serviço                      |
| Cempo obrigatório                      |                                       |
| Rendimento 50% [%]                     | Momento de Inércia [kg.m²]            |
| Cempo obrigatório                      |                                       |
| Rendimento 75% [%]                     | Nível de Ruído (dB)                   |
| Cempo obrigatório                      |                                       |
| Rendimento Nominal [%]                 | Peso [kg]                             |
| Campo obrigatório                      |                                       |
| O formulário possul campos inválidos.  | Corrente a Vazio [A]                  |
| SALVAR CANCELAR                        | SALVAR CANCELAR                       |

Figura 28- Aviso de Campo Obrigatório da Janela de Adição de Modelo de Motor.

Existem dois tipos de campos nessa Janela. Campos em formato "Numérico" livre, ou seja, sem restrição de tamanho ou casas decimais. Os Campos <u>Tensão</u>, <u>Corrente Nominal</u> e <u>Corrente Vazio</u> devem ser preenchidos separando-se os valores de tensão/corrente aceitos por barras, por exemplo, motores de tensões de 220V e 380V devem ser inseridos como: "<u>220/380</u>". Um exemplo de Edição de modelo de motor é mostrado na Figura 29, com os campos mostrados em [2> preenchidos conforme o padrão previsto.

| ×                                      | ×                                    |
|----------------------------------------|--------------------------------------|
| Adicionar Modelo do Motor              | Adicionar Modelo do Motor            |
| Nome<br>CP1                            | 0.65                                 |
| Rebricente A                           | Fetor de Potâncie 75%<br>0.76        |
| Tipo                                   | Retor de Potâncie 100%               |
| Premium                                | 0.8                                  |
| Сетере                                 | Corrente Nominel (A)                 |
| 280 S/M ×                              | 192/111/96                           |
| Número de Polos                        | Conjugado Nominal [kgRm]             |
| 8                                      | 60.2                                 |
| Poténcie Nominel [ov]                  | Corrente com Rotor Bloguesdo (A)     |
| 75                                     | O                                    |
| Tensão Nominel M                       | Conjugado com Rotor Biogueado (kgRm) |
| 220/380/440                            | 1.6                                  |
| Velocidade de Rotação (RPM)            | Tempo com Rotor Bloquesdo (a)        |
| 900                                    | 24                                   |
| Grou de Proteção                       | Conjugado Máximo (kgRm)              |
| IPSS ×                                 | 2                                    |
| Velocidade de Rotação Assíncrona (RPM) | Retor de Serviço                     |
| 890                                    | 1.15                                 |
| Rendimento 50% (%)                     | Momento de Inércia (kg.m*)           |
| 94.1                                   | 536165                               |
| Rendimento 75% (%)                     | Nimi de Ruído (da)                   |
| 94,4                                   | 84                                   |
| Randimento Nominal (%)                 | Paso (kg)                            |
| 94.3                                   | 1743                                 |
| Retor de Poténcie 50%                  | Corvente e Vecto (A)                 |
| 0.65                                   | 192/111/96                           |
| SALVAR CANCELAR                        | SALVAR CANCELAR                      |

Figura 29-Exemplo de Adição de Modelo de Motor

Campos com valores selecionáveis de uma lista de valores predefinidos como: Fabricante, Tipo, Carcaça e Grau de Proteção. O botão  $\checkmark$  no final do campo exibe a lista de opções. O botão  $\times$  limpa o conteúdo existente no campo (Figura 26/[1>). opções das Listas de valores selecionáveis são os mesmos para as Funções Editar e Adicionar e são mostrados na da Figura 30 até a Figura 33.

| Adicionar M             | odelo do Moto | ×<br>or |
|-------------------------|---------------|---------|
| Fabricante<br>fab-teste | KOHLBACH      | ×       |
| Tipo<br>Alto Rendimento | WEG           | ×       |
| Carcaça                 | METALCORTE    | ×       |
| Número de Polos         | fab-teste     |         |
| Potência Nominal [cv]   |               |         |
| SALVAR                  | CANCELAR      |         |

Figura 30-Lista de Fabricantes das funções Editar e Adicionar

| Adicionar               | Modelo do Mote  | ×<br>or |
|-------------------------|-----------------|---------|
| Fabricante<br>fab-teste | •               | ×       |
| Tipo<br>Alto Rendimento | Padrão          | ×       |
| Caragaga                | Alto Rendimento | ×       |
| Carcaça                 | Premium         |         |
| Número de Polos         | Super Premium   |         |
| Potência Nominal [c     | v]              |         |
| SALVAR                  | CANCELAR        |         |

Figura 31- Lista de Tipos de Motores(IR) das funções Editar e Adicionar

| ×     |     |          |                             |
|-------|-----|----------|-----------------------------|
| 10    | oto | Mobo     | Adicionar Modelc            |
|       |     |          |                             |
| ×     |     |          | Fabricante<br>fabricante    |
|       | -   |          | 57657-051                   |
| ×     |     |          | Tipo                        |
| · · · | •   |          | Alto Rendimento             |
|       | ^   | 100      |                             |
| Ŷ     |     | La       | Carcaça                     |
|       |     | 90 L     |                             |
| '     |     | 112      | Número de Polos             |
|       |     | вΜ       |                             |
|       |     | 132      | Potência Nominal [cv]       |
| _     |     | 132      |                             |
|       |     | вΜ       | M logimold of ageT          |
| _     |     | 132      |                             |
|       |     | 160      |                             |
|       |     | вΜ       | Velocidade de Rotação [RPM] |
|       |     | 160      |                             |
| ×     |     | M<br>160 | Grau de Proteção            |
|       |     | L        |                             |
|       |     | 180      | Velocidade de Rotação Assín |
| _     |     | M<br>180 |                             |
|       |     | La       |                             |
|       |     | 180      | fiel and starting           |
|       |     | L        | SALVAR                      |
|       |     | 200<br>L |                             |
|       | •   | 225      |                             |

| Adicionar Modelo                 | do Mote | ×<br>or |
|----------------------------------|---------|---------|
| Velocidade de Rotação [RPM]      |         |         |
| Grau de Proteção                 | IP54    | ×       |
| Velocidade de Rotação Assíncr    | IP55    |         |
|                                  | IP56    |         |
| Rendimento 50% [%]               | IPW55   |         |
| Rendimento 75% [%]               |         |         |
| Rendimento Nominal I%1 SALVAR C/ | ANCELAR |         |

Figura 33-Lista dos Graus de Proteção das Funções Editar e Adicionar Motor

#### 8.4. EXCLUIR

Uma vez selecionado ao menos um item da Lista de Modelos de Motores (Figura 21/[11>) ao se selecionar o botão a, é aberta uma janela para confirmar a possível Exclusão de todos os itens selecionados conforme mostrado na Figura 34. Ao se confirmar a Exclusão do(s) Item(s) estes serão eliminados do cadastro de Modelos de Motores.

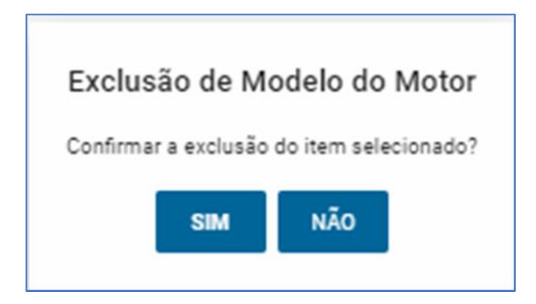

Figura 34-Janela de confirmação de Exclusão de Modelo(s) de Motor(es).

#### 8.5. ANALISAR

A análise realizada pelo aplicativo parte de duas possíveis situações:

- Deseja-se encontrar um motor para uma determinada aplicação na qual se conhece a potência mecânica demanda pela carga e mais algumas características construtivas como : Tensão de operação, Grau de Proteção entre outras.
- Deseja-se analisar a substituição de um motor existente por um novo motor de forma a se obter economia de energia.

Em ambos os casos deseja-se avaliar não somente a adequação técnica como também as alternativas de ganho financeiro. Dessa forma estas duas situações serão descritas a seguir apresentando as funcionalidades e requisitos para cada situação.

#### 8.5.1. NOVO MOTOR

Para iniciar este tipo de Análise seleciona-se o botão 🗂 no menu da Janela Lista de Modelos de Motor, conforme mostrado em [2> na Figura 21. Abre-se então uma Janela de Adição de Análise para entradas dos dados necessário para proceder a Análise.

É necessário preencher pelo menos os campos : Nome da Análise, Tensão Nominal, Velocidade Nominal e Potência da Carga. O campo Grau de Proteção é opcional e se não for especificado a análise levara em conta todos os valores existentes no cadastro para este campo.

Campos com valores selecionáveis de uma lista de valores predefinidos como: Tensão e Grau de Proteção exibem o botão ➤ no final do campo para abrir a lista de opções. O botão ➤ limpa o conteúdo existente no campo ([1> / Figura 35). As opções de Tensão da Lista de valores selecionáveis são:220, 380 e 440V. Já para o campo Grau de Proteção são os mesmos para as Funções Editar e Adicionar Modelos de motor e são mostrados na Figura 33

| ×                                     |
|---------------------------------------|
| Adicionar Análise                     |
| Nome da Análise                       |
| (1)                                   |
| Tensão Nominal [V]                    |
| Campo obrigatório                     |
| Velocidade Nominal [RPM]              |
| Campo obrigatório                     |
| Grau de Proteção                      |
| Potência da Carga [cv]                |
| Campo obrigatório                     |
| O for Potência da Carga os inválidos. |
| ANALISAR CANCELAR                     |

Figura 35-Campos da função Adicionar Análise para Novo Motor

Ao se preencher os campos com as informações sobre o motor que se deseja Analisar e selecionar o botão [ANALISAR], o programa seleciona dentre os motores cadastrados (Lista de Modelos de Motor) quais atenderiam aos requisitos informados, ordenando-os pelo campo rendimento em ordem decrescente, ou seja, no topo da lista o modelo com maior rendimento e no final o de menor rendimento. A Figura 36 Mostra um exemplo para analisar um motor com as seguintes especificações:

- Potência da Carga: <u>10 Cv</u>
- N° Polos/RPM: <u>8P / 900 Rpm</u>
- Tensão: <u>220 V</u>
- Grau de Proteção: <u>Não Especificado</u>

| Adicion                         | ial Analise |
|---------------------------------|-------------|
| Nome da Análise<br>AJVB2        |             |
| Tensão Nominal [V]              |             |
| Velocidade Nominal [RPM]<br>900 |             |
| Crau de Proteção                | _ ×         |
| Potência da Carga [cv]          | * *         |

Figura 36-Exemplo de Especificação de Motor para Análise

Ao se selecionar o botão [ANALISAR] o resultado é mostrado em uma nova janela que exibe

a Lista de Motores Compatíveis conforme mostrado na Figura 37.

<u>NOTA:</u> Na Lista podem ser exibidos motores aparentemente iguais, ou seja, mesmo Fabricante, Tipo, Potência Nominal, Tensão Nominal, Velocidade e Rendimento Estimado, contudo, outras características dos motores como Grau de Proteção, Fator de Serviço, Carcaça ou outro dado de catálogo não mostrado é diferente entre eles.

| ← Motores Compatíveis |      |                |                  |                |                 |                 |
|-----------------------|------|----------------|------------------|----------------|-----------------|-----------------|
|                       |      |                |                  |                | i∎ ×            | <b>6</b> \$~    |
| Fabricante            | Тіро | Potência Nomin | Tensão Nominal V | elocidade de R | Rendimento Esti | Orçamento [R\$] |
| EBERLE                | IR2  | 12.5           | 220/380/440      | 900            | 90.84           | I               |
| EBERLE                | IR2  | 12.5           | 220/380/440      | 900            | 90.84           |                 |
| EBERLE                | IR2  | 12.5           | 220/380/440      | 900            | 90.84           |                 |
| WEG                   | IR2  | 12.5           | 220/380/440      | 900            | 90.84           |                 |
| EBERLE                | IR2  | 12.5           | 220/380/440      | 900            | 90.84           |                 |
| EBERLE                | IR2  | 12.5           | 220/380/440      | 900            | 90.84           |                 |
| METALCORTE            | IR2  | 12.5           | 220/380/440      | 900            | 90.84           |                 |
| WEG                   | IR2  | 12.5           | 220/380/440      | 900            | 89.1            |                 |
| WEG                   | IR2  | 12.5           | 220/380/440      | 900            | 89.1            |                 |
| WEG                   | IR2  | 12.5           | 220/380/440      | 900            | 88.7            |                 |

Figura 37-Lista de Motores Compatíveis com o Modelo especificado para análise

A partir desta lista é possível para o usuário inserir os valores orçados para cada tipo de motor selecionando-se o botão [\$] no Menu da Janela no lado direito da mesma. Não é necessário especificar o orçamento de todos os motores, mas somente aqueles para os quais se tiver obtido orçamento serão analisados. Na Figura 38 é mostrado um exemplo da Janela para inserir orçamento para dois motores.

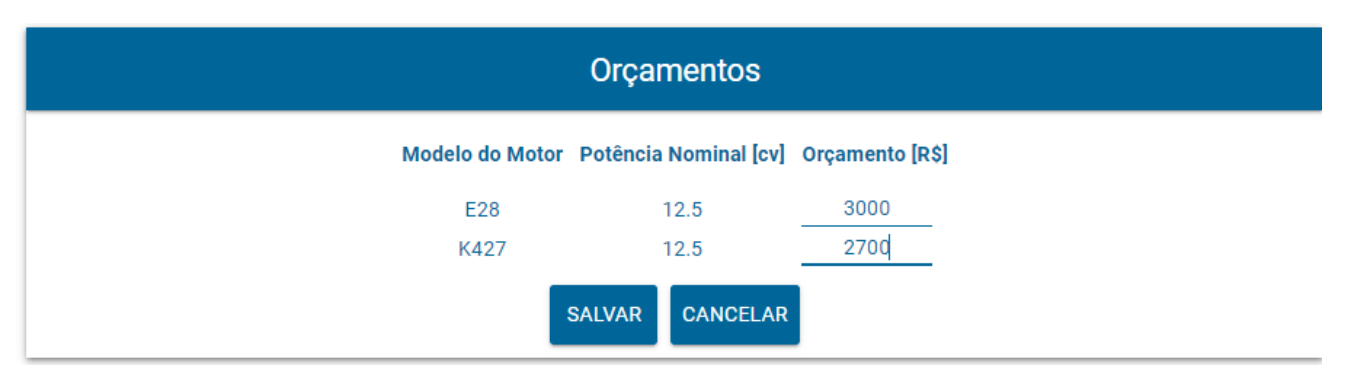

Figura 38-Janela para inserção de orçamento para 2(dois) motores da Lista de Motores Compatíveis.

Uma vez inseridos os valores de orçamento e selecionado o botão [SALVAR], é fechada a Janela de Orçamentos, retornando-se a Lista de Motores Compatíveis. Na Figura 39 é mostrado a Lista de Motores Compatíveis já exibindo os valores de orçamento cadastrados([1>).

| <b>3</b>   |      |                       | Motores Compatíveis |                             |                     | ■ × ● \$ ~      |
|------------|------|-----------------------|---------------------|-----------------------------|---------------------|-----------------|
| Fabricante | Тіро | Potência Nominal [cv] | Tensão Nominal [V]  | Velocidade de Rotação [RPM] | Rendimento Estimado | Orçamento [R\$] |
| EBERLE     | IR2  | 12.5                  | 220/380/440         | 900                         | 90.84               | 3,000.00        |
| EBERLE     | IR2  | 12.5                  | 220/380/440         | 900                         | 90.84               | <li>T</li>      |
| EBERLE     | IR2  | 12.5                  | 220/380/440         | 900                         | 90.84               | •               |
| WEG        | IR2  | 12.5                  | 220/380/440         | 900                         | 90.84               |                 |
| EBERLE     | IR2  | 12.5                  | 220/380/440         | 900                         | 90.84               |                 |
| EBERLE     | IR2  | 12.5                  | 220/380/440         | 900                         | 90.84               |                 |
| METALCORTE | IR2  | 12.5                  | 220/380/440         | 900                         | 90.84               |                 |
| WEG        | IR2  | 12.5                  | 220/380/440         | 900                         | 89.1                |                 |
| WEG        | IR2  | 12.5                  | 220/380/440         | 900                         | 89.1                |                 |
| WEG        | IR2  | 12.5                  | 220/380/440         | 900                         | 88.7                |                 |
| KOHLBACH   | IR2  | 12.5                  | 220/380/440         | 900                         | 88.02               |                 |
| KOHLBACH   | IR2  | 12.5                  | 220/380/440         | 900                         | 88.02               |                 |
| KOHLBACH   | IR1  | 12.5                  | 220/380/440         | 900                         | 89                  |                 |
| WEG        | IR1  | 12.5                  | 220/380/440         | 900                         | 87.44               |                 |
| WEG        | IR1  | 12.5                  | 220/380/440         | 900                         | 87.44               |                 |
| KOHLBACH   | IR1  | 12.5                  | 220/380/440         | 900                         | 85.92               |                 |
| KOHLBACH   | IR1  | 12.5                  | 220/380/440         | 900                         | 85.92               | 2,700.00        |
| WEG        | IR1  | 12.5                  | 220/380/440         | 900                         | 85.24               | Ý               |
| WEG        | IR1  | 12.5                  | 220/380/440         | 900                         | 85.24               |                 |

Figura 39-Janela com a Lista de Motores Compatíveis já incluídos os Orçamentos para dois Modelos.

Caso se deseje adicionar mais orçamentos deve-se selecionar os motores e novamente selecionar o botão [\$]. É exibida nova Janela para inserção de novos orçamentos (Figura 38) dos modelos selecionados.

O botão [<-] ([3>) permite navegar pelas Janelas, retornando para a Janela de Especificação de Motor para Análise mostrada na Figura 36. Para proceder a Análise dos motores listados deve-se selecionar o botão [~] ([2>) que então exibirá uma nova Janela com o Resultados das Análises.

**<u>NOTA</u>**: Somente os Motores que possuem orçamento são analisados. Se nenhum motor possuir orçamento cadastrado a Lista de Resultados será exibida sem nenhum resultado (Vazia).

A Figura 40 mostra o resultado da Análise de dois modelos de motor cujos os orçamentos foram cadastrados. Na lista são apresentados os seguintes campos: Fabricante, Potência Nominal, Rendimento Estimado ([4>), Orçamento ([5>), Energia Consumida ([6>), LCC ([7>), sendo a mesma ordenada em ordem crescente de LCC ([7>).

**LCC [R\$]:** Life Cycle Cost (Custo do Ciclo de Vida)-Valor financeiro de todos os custos de aquisição, instalação e operação do motor analisado. Neste caso o orçamento deve levar em conta os custos de aquisição e instalação. O custo de manutenção não está sendo incluído nesta versão.

| ←<br>/1 |            |                       | Resul                           | tado                 |                              |              | ঞ  |
|---------|------------|-----------------------|---------------------------------|----------------------|------------------------------|--------------|----|
|         | Fabricante | Potência Nominal [cv] | <b>Q</b><br>Rendimento Estimado | 5<br>Orçamento [R\$] | 6<br>Energia Consumida [kWh] | LCC [R\$]    | -0 |
| 2>      | EBERLE     | 12.5                  | 90.84                           | 3,000.00             | 234523.44                    | 1,452,593.31 |    |
|         | KOHLBACH   | 12.5                  | 85.92                           | 2,700.00             | 247952.86                    | 1,535,300.78 |    |

Figura 40-Janela de Resultado da Análise com a Lista de Modelos de Motor ordenada pelo menor LCC.

Para Exibição dos dados técnicos (Catálogo) do motor é necessário selecionar o botão [i] ([3>) que irá para a Janela de Exibição de Modelo de Motor conforme mostrado na Figura 41.

| *                                             |
|-----------------------------------------------|
| Modelo do Motor                               |
| Nome<br>E28                                   |
| Rebricente<br>EBERLEX                         |
| Tpe<br>Alto Rendimento 🗸 X                    |
| Certepe<br>180 M - ×                          |
| Número de Polos<br>O                          |
| Pasincia Nominel (ov)<br>12.5                 |
| Tensão Nominal (M)<br>220/390/440             |
| Velocidade de Rotação (RRM)<br>900            |
| Grau de Proteção<br>1954 — X                  |
| Velocidade de Rotação Assincrona (RPM)<br>875 |
| Rendmento 50% (%)<br>89.4                     |
| Randimento 75% (%)<br>90.8                    |
| Rendimento Nominal [N]<br>91                  |
| Feter de Fetércie 50%<br>0.45                 |
|                                               |
|                                               |

Figura 41-Janela de Exibição de Modelo de Motor com o Catálogo do Motor selecionado

#### 8.5.2. COMPARAÇÃO DE MOTORES

Para iniciar este tipo de Análise é necessário selecionar um motor na Lista de Modelos de Motor para proceder a análise ([1> / Figura 42). O motor selecionado deve ter as características do motor que está operando e se deseja avaliar alternativas de substituição deste. Portanto, o modelo do motor deve estar cadastrado no sistema.

Seleciona-se em seguida o botão 🗋 no menu da Janela Lista de Modelos de Motor, conforme mostrado em [2> na Figura 42. Abre-se então uma Janela de Adição de Análise para entradas dos dados necessário para proceder a Análise.

|          | Lista de Modelos de Motores |            |                     |                                       | Buscar Potência Nominal [cv] 10 × |
|----------|-----------------------------|------------|---------------------|---------------------------------------|-----------------------------------|
|          |                             |            |                     | II >                                  |                                   |
| Nome 🛧 🗸 | Fabricante = 🛧 🗸            | Tipo = 🛧 🔹 | Potência Nomi o 🔹 🗸 | Velocidade de $= - \uparrow - \psi$ F | Rendimento Nomi 🛧 🔹               |
| 1 E153   | EBERLE                      | IR2        | 10                  | 1800                                  | 91                                |
| E154     | EBERLE                      | IR2        | 10                  | 1800                                  | 91                                |
| E155     | EBERLE                      | IR2        | 10                  | 1800                                  | 91                                |
| E225     | EBERLE                      | IR2        | 10                  | 3600                                  | 87.5                              |
| E226     | EBERLE                      | IR2        | 10                  | 3600                                  | 87.5                              |
| E227     | EBERLE                      | IR2        | 10                  | 3600                                  | 87.5                              |
| E25      | EBERLE                      | IR2        | 10                  | 900                                   | 90.5                              |

Figura 42-Lista de Modelos de Motor – Seleção de Modelo para Análise

É necessário preencher pelo menos os campos : Nome da Análise, Tensão Nominal, e Potência da Carga. O campo Grau de Proteção é opcional e se não for especificado a análise levara em conta todos os valores existentes no cadastro para este campo. A Figura 43 mostra a mensagem de erro "O formulário possui campos inválidos " quando qualquer dos campos obrigatórios não está preenchido.

Campos com valores selecionáveis de uma lista de valores predefinidos como: Tensão e Grau de Proteção exibem o botão ▼ no final do campo para abrir a lista de opções. O botão × limpa o conteúdo existente no campo ([1> / Figura 43). As opções de Tensão da Lista de valores selecionáveis são:220, 380 e 440V. Já para o campo Grau de Proteção são os mesmos para as Funções Editar e Adicionar Modelos de motor e são mostrados na Figura 33

| ×                                                                           |
|-----------------------------------------------------------------------------|
| Adicionar Análise                                                           |
| Modelo do Mator<br>E153                                                     |
| Nome da Análise                                                             |
| Tensão Nominal [V]<br>Campo obrigatório<br>Velocidade Nominal [RPM]<br>1800 |
| Grau de Proteção<br>IP54<br>Potência da Carga [cv]                          |
| O Preenchimento manual                                                      |
| <ul> <li>Cálculo por potência elétrica</li> </ul>                           |
| <ul> <li>Cálculo por corrente</li> </ul>                                    |
| O Cálculo por escorregamento                                                |
| Campo obrigatório                                                           |
| ANALISAR CANCELAR                                                           |

Figura 43-Campos da função Adicionar Análise para Comparação de Motor

# <u>NOTA:</u> O campo Modelo do Motor não pode ser alterado e a os botões para Seleção ▼ e Exclusão × NÃO estão habilitados.

Ao se preencher os campos com as informações sobre o motor que se deseja Analisar e selecionar o botão [ANALISAR], o programa seleciona dentre os motores cadastrados (Lista de Modelos de Motor) quais atenderiam aos requisitos informados, ordenando-os pelo campo rendimento em ordem decrescente, ou seja, no topo da lista o modelo com maior rendimento e no final o de menor rendimento. A Figura 44 Mostra um exemplo para analisar um motor com as seguintes especificações:

- Modelo do Motor : <u>W125</u>
- Tensão: <u>220 V</u>
- N° Polos/RPM: <u>6P / 1200 Rpm</u>
- Grau de Proteção: <u>IP54</u>
- Potência da Carga: Cálculo por potência elétrica (Opção 2)

|                                  | × |  |  |  |
|----------------------------------|---|--|--|--|
| Adicionar Análise                |   |  |  |  |
| Modelo do Motor<br>W125          | × |  |  |  |
| Nome da Análise<br>AJVB3         |   |  |  |  |
| Tensão Nominal [V]<br>220 🔹      | × |  |  |  |
| Velocidade Nominal [RPM]<br>1200 |   |  |  |  |
| Grau de Proteção<br>IP54 🗸       | × |  |  |  |
| Potência da Carga [cv]           |   |  |  |  |
| O Preenchimento manual           |   |  |  |  |
| Cálculo por potência elétrica    |   |  |  |  |
| O Cálculo por corrente           |   |  |  |  |
| O Cálculo por escorregamento     |   |  |  |  |
| ANALISAR CANCELAR                |   |  |  |  |

Figura 44-Exemplo de Especificação de Motor para Análise – Comparar Motor

Ao se selecionar o botão [ANALISAR] o resultado é mostrado em uma nova janela da Análise onde deve ser inserida a Potência de entrada medida no motor conforme Figura 45.

| ← ×                                                                                                    |
|----------------------------------------------------------------------------------------------------|
| Editar Análise                                                                                                    |
| Modelo do Motor<br>W125 🗸 X                                                                                                    |
| Potência Nominal [cv]<br>3                                                                                                    |
| Potência de entrada medida [kW]<br>2                                                                                                    |
| Opções avançadas ✔<br>Análise Técnica pela Potência Elétrica<br>Medida                                                                                                    |
| 20 Curra Alustada<br>15 IV<br>10 Iura<br>0.5 IV<br>10 Iura<br>0.5 IV<br>10 Iura<br>0.5 IV<br>10 Iura<br>0.5 IV<br>10 Iura<br>0.5 IV<br>10 Iura<br>0.5 IV<br>10 Iura<br>0.5 IV<br>10 Iura<br>15 IV<br>10 Iura<br>15 IV<br>10 Iura<br>15 IV<br>10 Iura<br>15 IV<br>10 Iura<br>15 IV<br>10 Iura<br>15 IV<br>10 Iura<br>10 Iura<br>10 Iu |
| Fator de Carregamento: 65.89%                                                                                                    |
| Diagnóstico: O motor está trabalhando entre<br>75% e 50% da carga nominal. Recomenda-se<br>verificar pela medição da potência de<br>entrada. Realizar a substituição apenas após<br>análise econômica criteriosa.                                                                                                    |
| ANALISAR CANCELAR                                                                                                    |

Figura 45-Janela de Resultado da Análise por Potência de Entrada (Opção 2)

Ao se selecionar o botão [ANALISAR] o resultado é mostrado em uma nova janela da Análise onde são mostrados todos os motores pesquisados na Lista de Modelos de Motor que atendam a carga calculada a partir da potência de entrada medida. Na Figura 47 é mostra a Lista de Motores Compatíveis para esta carga.

**NOTA:** Na Lista podem ser exibidos motores aparentemente iguais, ou seja, mesmo Fabricante, Tipo, Potência Nominal, Tensão Nominal, Velocidade e Rendimento Estimado, contudo, outras características dos motores como Grau de Proteção, Fator de Serviço, Carcaça ou outro dado de catálogo não mostrado é diferente entre eles.

A partir desta lista é possível para o usuário inserir os valores orçados para cada tipo de motor selecionando-se o botão [\$] no Menu da Janela no lado direito da mesma. Não é necessário especificar o orçamento de todos os motores, mas somente aqueles para os quais se tiver obtido orçamento serão analisados. Na Figura 46 é mostrado um exemplo da Janela para inserir orçamento para dois motores.

| Orçamentos      |                       |                 |  |  |
|-----------------|-----------------------|-----------------|--|--|
| Modelo do Motor | Potência Nominal [cv] | Orçamento [R\$] |  |  |
| E28             | 12.5                  | 3000            |  |  |
| K427            | 12.5                  | 2700            |  |  |
| 2               | SALVAR CANCELAR       |                 |  |  |

Figura 46-Janela para inserção de orçamento para 2(dois) motores da Lista de Motores Compatíveis.

Uma vez inseridos os valores de orçamento e selecionado o botão [SALVAR], é fechada a Janela de orçamento, retornando-se a Lista de Motores Compatíveis. Na Figura 44 é mostrado a Lista de Motores Compatíveis já exibindo os valores de orçamento cadastrados([1>).

| <<br>3>    |      | M                     | otores Compatív    | eis                 |                     |                 |
|------------|------|-----------------------|--------------------|---------------------|---------------------|-----------------|
| <          |      |                       |                    |                     |                     | × 0 \$ ~        |
| Fabricante | Тіро | Potência Nominal [cv] | Tensão Nominal [V] | Velocidade de Rotaç | Rendimento Estimado | Orçamento [R\$] |
| WEG        | IR2  | 2                     | 220/380/440        | 1200                | 82.69               |                 |
| EBERLE     | IR2  | 2                     | 220/380/440        | 1200                | 82.11               |                 |
| EBERLE     | IR2  | 2                     | 220/380/440        | 1200                | 82.11               |                 |
| EBERLE     | IR2  | 2                     | 220/380/440        | 1200                | 82.11               |                 |
| EBERLE     | IR2  | 1.5                   | 220/380/440        | 1200                | 81.42               | 500.00          |
| WEG        | IR2  | 1.5                   | 220/380/440        | 1200                | 81.05               | 600.00          |
| EBERLE     | IR1  | 1.5                   | 220/380/440        | 1200                | 75                  | 480.00          |
| WEG        | IR1  | 1.5                   | 220/380/440        | 1200                | 73.07               | 450.00          |
| KOHLBACH   | IR1  | 1.5                   | 220/380/440        | 1200                | 72.73               | 420.00          |
| EBERLE     | IR1  | 2                     | 220/380/440        | 1200                | 71.4                |                 |
| WEG        | IR1  | 2                     | 220/380/440        | 1200                | 71.04               |                 |
| KOHLBACH   | IR1  | 2                     | 220/380/440        | 1200                | 69.5                |                 |
| WEG        | IR1  | 3                     | 220/380/440        | 1200                | 69.44               | 0.00            |

Figura 47-Janela com a Lista de Motores Compatíveis já incluídos os Orçamentos para dois Modelos.

Caso se deseje adicionar mais orçamento deve-se selecionar os motores e novamente selecionar o botão [\$]. É exibida nova Janela para inserção de orçamento (Figura 46)com os modelos selecionados para inserção dos novos orçamentos.

O botão [<-] ([3>) permite navegar pelas Janelas, retornando para a Janela de Especificação de Motor para Análise mostrada na Figura 44. Para proceder a Análise dos motores listados deve-se selecionar o botão [~] ([2>) que então exibirá uma nova Janela para inserção dos parâmetros para Análise Econômica, conforme mostrado na Figura 48.

**NOTA:** Somente os Motores que possuem orçamento são analisados. Se nenhum motor possuir orçamento cadastrado a Lista de Resultados será exibida sem nenhum resultado (Vazia).

| ÷                                                 | × |
|---------------------------------------------------|---|
| Editar Análise                                    |   |
| Horizonte [nº de períodos]<br>24                  |   |
| Unidade de tempo do horizonte de análise<br>meses | × |
| Ciclo de Trabalho do Motor<br>15                  | _ |
| Unidade do ciclo de trabalho do motor<br>dias/mês | × |
| Taxa de Juros [Unitária]<br>5                     | _ |
| Unidade de tempo da taxa de juros<br>ano          | × |
| Inflação (opcional) 👻                             |   |
| Custo da Energia (R\$/KWh)<br>0.8                 | _ |
| Fator de Emissão de CO2 [ton/MWh]<br>0.1          |   |
| ANALISAR CANCELAR                                 |   |

Figura 48-Janela da Análise para inserção dos parâmetros econômicos

A Figura 49 mostra o resultado da Análise dos modelos de motor cujos os orçamentos foram cadastrados. Na lista são apresentados os seguintes campos: Fabricante, Potência Nominal, Rendimento Estimado ([4>), Orçamento ([5>), Energia Consumida ([6>), VPL ([7>), sendo a mesma ordenada em ordem crescente de LCC ([7>).

| ć<br>(1)   | Resultado             |                     |                             |                           | <u>ل</u> ا ھ |
|------------|-----------------------|---------------------|-----------------------------|---------------------------|--------------|
| Fabricante | Potência Nominal [cv] | Rendimento Estimado | <b>5</b><br>Orçamento [R\$] | Energia Economizada [kWh] | VPL [R\$]    |
| 2 EBERLE   | 1.5                   | 81.42               | 500.00                      | 2654.59                   | 12,321.19    |
| WEG        | 1.5                   | 81.05               | 600.00                      | 2584.34                   | 11,881.89    |
| EBERLE     | 1.5                   | 75                  | 480.00                      | 1337.47                   | 5,979.74     |
| WEG        | 1.5                   | 73.07               | 450.00                      | 896.27                    | 3,878.82     |
| KOHLBACH   | 1.5                   | 72.73               | 420.00                      | 816.12                    | 3,521.71     |
| WEG        | 3                     | 69.44               | 0.00                        | 0                         | 0.00         |

**VPL [R\$]:** Valor Presente Líquido - Valor financeiro que traz a valor atual todos os valores economizados durante a operação motor analisado.

Figura 49-Janela de Resultado da Análise com a Lista de Modelos de Motor ordenada pelo maior VPL.

Para Exibição dos dados técnicos (Catálogo) do motor é necessário selecionar o botão [i] ([3>) que irá para a Janela de Exibição de Modelo de Motor conforme mostrado na Figura 50.

|                                        | ×        |
|----------------------------------------|----------|
| Modelo do Motor                        |          |
| Nome                                   |          |
| E67                                    |          |
| Fabricante                             |          |
| EBERLE                                 | ×        |
| Tipo                                   | 、 I      |
| Alto Rendimento 👻                      | <u> </u> |
| Carcaça                                | ×        |
|                                        |          |
| 0                                      |          |
| Destantin Manchel (m. )                |          |
| 1.5                                    |          |
| Tensão Nominal M                       |          |
| 220/380/440                            |          |
| Velocidade de Rotação [RPM]            |          |
| 1200                                   |          |
| Grau de Proteção                       |          |
| IP54 💌                                 | ×        |
| Velocidade de Rotação Assíncrona [RPM] |          |
| 1145                                   |          |
|                                        |          |
|                                        |          |

Figura 50-Janela de Exibição de Modelo de Motor com o Catálogo do Motor selecionado

Para Exibição de informações detalhadas sobre a análise econômica do motor é necessário selecionar o botão [[\$]] ([8>) que irá para uma nova Janela de Exibição com tabelas e gráficos para análise econômica mais detalhada conforme exemplo mostrado na Figura 51.

#### Análise Econômica

#### Motores

| Fabricante                               | Potência Nominal [cv] | Eficiência Estimada [%] | Orçamento [R\$] |
|------------------------------------------|-----------------------|-------------------------|-----------------|
| WEG Equipamentos Elétricos S.A - Motores | 3                     | 75.24                   | 0.00            |
| EBERLE S.A Ind. e Tecnologia             | 2                     | 84.04                   | 3,000.00        |

Indicadores

| Método                                    | Resultado |
|-------------------------------------------|-----------|
| Relação Custo/Benefício                   | 0.93      |
| Valor Presente Líquido [R\$]              | 212.72    |
| Payback Capitalizado [Períodos]           | 6.69      |
| Taxa Interna de Retorno [unitária]        | 0.54      |
| Emissões por Ciclo de Vida [ton CO2]      | 32964.41  |
| Custo da Energia Ecomonizada [R\$/kW.h]   | 0.37      |
| Valor Presente da Energia Consumida [R\$] | 30,468.71 |

O investimento é vantajoso.

#### Fluxo de Caixa Total para n Períodos

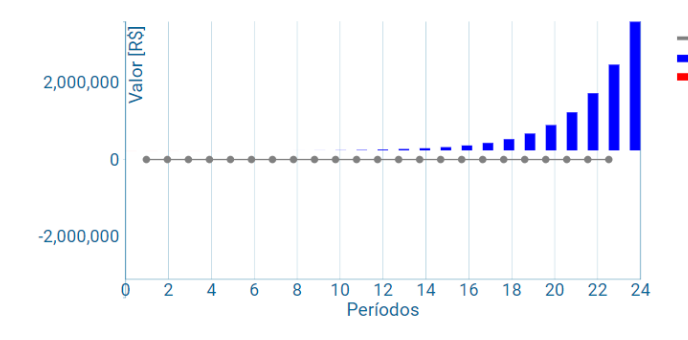

Parcela de Economia
 Retorno do Investimento
 Saldo Devedor

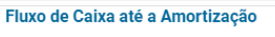

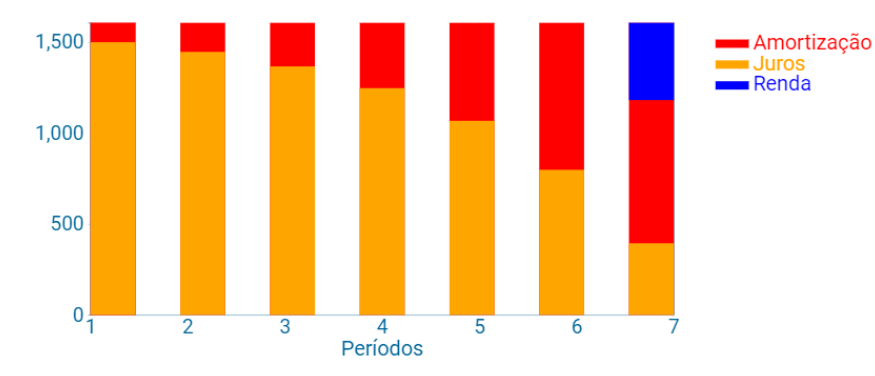

#### Tabela de Amortização

| ríodo | Parcela [ | R\$] Amortiza | ção [R\$] Juros | [R\$] Saldo Devedor | r [R\$] Rendimento [F |
|-------|-----------|---------------|-----------------|---------------------|-----------------------|
|       |           |               |                 |                     |                       |

| Período | Parcela [R\$] | Amortização [R\$] | Juros [R\$] | Saldo Devedor [R\$ | Rendimento [R\$ |
|---------|---------------|-------------------|-------------|--------------------|-----------------|
| 0       | 0.00          | 0.00              | 0.00        | 3,000.00           | 0.00            |
| 1       | 1,606.46      | 106.46            | 1,500.00    | 2,893.54           | 0.00            |
| 2       | 1,606.46      | 159.68            | 1,446.77    | 2,733.86           | 0.00            |
| 3       | 1,606.46      | 239.53            | 1,366.93    | 2,494.33           | 0.00            |
| 4       | 1,606.46      | 359.29            | 1,247.17    | 2,135.04           | 0.00            |
| 5       | 1,606.46      | 538.93            | 1,067.52    | 1,596.11           | 0.00            |
| 6       | 1,606.46      | 808.40            | 798.06      | 787.71             | 0.00            |
| 7       | 1,606.46      | 787.71            | 393.86      | 0.00               | 424.89          |
| 8       | 1,606.46      | 0.00              | 0.00        | 0.00               | 1,606.46        |
| 9       | 1,606.46      | 0.00              | 0.00        | 0.00               | 1,606.46        |
| 10      | 1,606.46      | 0.00              | 0.00        | 0.00               | 1,606.46        |
| 11      | 1,606.46      | 0.00              | 0.00        | 0.00               | 1,606.46        |
| 12      | 1,606.46      | 0.00              | 0.00        | 0.00               | 1,606.46        |
| 13      | 1,606.46      | 0.00              | 0.00        | 0.00               | 1,606.46        |
| 14      | 1,606.46      | 0.00              | 0.00        | 0.00               | 1,606.46        |
| 15      | 1,606.46      | 0.00              | 0.00        | 0.00               | 1,606.46        |
| 16      | 1,606.46      | 0.00              | 0.00        | 0.00               | 1,606.46        |
| 17      | 1,606.46      | 0.00              | 0.00        | 0.00               | 1,606.46        |
| 18      | 1,606.46      | 0.00              | 0.00        | 0.00               | 1,606.46        |
| 19      | 1,606.46      | 0.00              | 0.00        | 0.00               | 1,606.46        |
| 20      | 1,606.46      | 0.00              | 0.00        | 0.00               | 1,606.46        |
| 21      | 1,606.46      | 0.00              | 0.00        | 0.00               | 1,606.46        |
| 22      | 1,606.46      | 0.00              | 0.00        | 0.00               | 1,606.46        |
| 23      | 1,606.46      | 0.00              | 0.00        | 0.00               | 1,606.46        |
| 24      | 1,606.46      | 0.00              | 0.00        | 0.00               | 1,606.46        |

#### 9. LISTA DE ANALISES

Ao se selecionar no Menu Auxiliar o botão Análises ([1>) é exibida a janela Análises já com a lista das análises já realizadas pelo usuário, onde são apresentados os campos: Nome da Análise, Data, Velocidade Nominal e Potência da Carga, conforme mostrado ([3>) na Figura 52.

|                  |                       |            |                              | * ±                        |  |  |
|------------------|-----------------------|------------|------------------------------|----------------------------|--|--|
| Fabricantes      | Sistema BDMotor       |            |                              |                            |  |  |
| Modelos de Motor | Análises              |            |                              |                            |  |  |
| Análises 1       | a                     |            |                              | 2> ≡ × ⊕ ≠ ≣               |  |  |
|                  | 3 Nome da Análise ↑ ↓ | Data 🛧 🗸   | Velocidade Nominal [RPM] 🛧 🕠 | Potência da Carga [cv] 🛧 💚 |  |  |
|                  | AJVB1                 | 18/12/2019 | 900                          | 0.45                       |  |  |
|                  | AJVB1                 | 18/12/2019 | 3600                         | 8                          |  |  |
|                  | analiseSemRef         | 16/12/2019 | 900                          | 20                         |  |  |
|                  | analiseE              | 16/12/2019 | 1200                         | 336.58                     |  |  |
|                  | analisec              | 16/12/2019 | 1200                         | 16.78                      |  |  |
|                  | analisep              | 16/12/2019 | 1200                         | 18.54                      |  |  |
|                  |                       | 16/12/2019 | 1200                         | 1.49                       |  |  |
|                  | analisexxx            | 16/12/2019 | 1200                         | 1.48 6                     |  |  |
|                  | bbnnbnbnbnbb          | 16/12/2019 | 1200                         | 20.63                      |  |  |
|                  | gfgfgfgf              | 16/12/2019 | 900                          | 0.01                       |  |  |
|                  |                       | 16/12/2019 | 3600                         | 1.69                       |  |  |
|                  |                       | 16/12/2019 | 1200                         |                            |  |  |
|                  | çlçlçlçl              | 16/12/2019 | 1200                         | 2.38                       |  |  |
|                  | 00000                 | 16/12/2019 | 1200                         |                            |  |  |

Figura 52-Janela principal da função Análise - Lista das Análises já executadas e seus principais campos.

Caso a Lista de Modelos de Motor contenha mais linhas do que comportado pela janela é mostrada uma barra na literal direita da lista onde é possível rolar a lista, conforme mostrado em [6> da Figura 52. Também é possível rolar a lista utilizando-se o teclado. As teclas de navegação [Home], [End], [Pg. Up], [Pg. Down], [->], [<-] podem ser utilizadas para rolar a lista.

# **NOTA:** A rolagem da lista com as teclas de navegação só é ativada ao se selecionar algum elemento da lista com o mouse clicando-se sobre o mesmo.

Na parte superior direita da janela, entre o Título da Janela e o Título das colunas encontrase o Menu da Janela, conforme mostrado em [2> na Figura 52. As cores dos Botões desse Menu indicam se o botão está ativo (cor Azul) ou desativado (cor Cinza). Image: X Image: A mage: A mage:

As funções de cada Botão desse menu são apresentadas a seguir:

Seleciona todos os itens da Lista.

 $\mathbf{\Lambda}$ 

 $\mathbf{h}$ 

- X Limpa a seleção dos itens selecionados na Lista.
- Exibe o conjunto completo de informações dos itens selecionados na Lista.
- Edita o conjunto completo de informações dos itens selecionados na Lista.
- Exclui o conjunto completo de informações dos itens selecionados na Lista.

Além do Menu da Janela, existe ainda o Menu das Colunas ([4>), onde são mostrados os botões para as funções de Indexação da Lista ([4>). As funções de cada Botão desse menu são apresentadas a seguir:

Ordena a Lista de Modelos pela Coluna Selecionada de forma Crescente ([4>).

Ordena a Lista de Modelos pela Coluna Selecionada de forma Decrescente ([4>).

A Figura 53Figura 23 mostra que as funções Exibir ([1>), Editar ([2>) e Excluir ([3>) só são ativadas quando pelo menos um item da lista está selecionado. A seleção de um item da lista ocorre quando se clica com o mouse sobre o mesmo. Ao se selecionar um item uma barra azul clara aparece na linha conforme mostrado em [4> na Figura 53.

|                     | Análises   |                                               |                              |
|---------------------|------------|-----------------------------------------------|------------------------------|
| Nome da Análise 🛧 🕠 | Data 🛧 🗸   | Velocidade Nominal [R $\uparrow ~ \downarrow$ | Potência da Carga [cv] 🛧 🛛 🗸 |
| AJVB1               | 18/12/2019 | 900                                           | 0.45                         |
| AJVB1               | 18/12/2019 | 3600                                          | 8                            |
| analiseSemRef       | 16/12/2019 | 900                                           | 20                           |
| analiseE            | 16/12/2019 | 1200                                          | 336.58                       |
| analisec            | 16/12/2019 | 1200                                          | 16.78                        |
| analisep            | 16/12/2019 | 1200                                          | 18.54                        |

Figura 53-Lista de Modelos de Motor com item selecionado

#### 9.1. EXIBIR

Uma vez selecionado ao menos um item da Lista de Análises e se selecionar o botão **1**, é aberta uma janela onde é possível visualizar as informações da análise selecionada. Na Janela são exibidas as informações de somente uma Análise por vez.

Se mais de uma seleção foi feita é possível navegar pelos diferentes fabricantes selecionados utilizando-se os botões de navegação. A ordem em que os mesmos aparecem na janela de exibição é a mesma ordem em que os itens foram selecionados na Lista de Análises. As funções dos botões da tela de Exibição das Análises são mostradas a segui:

- Avança paro os próximos itens da Lista de seleções.
- Recua paro os itens anteriores da Lista de seleções.
- Fecha a Exibição/Edição do item ativo da Lista.
- Secha a Janela Exibição/Edição da Lista ativa.

Para o Próximo item seleciona-se o botão ≥ e para o item Anterior seleciona-se o botão ≤ que aparecem na barra superior da janela de Exibição das Análises realizadas, no canto esquerdo ([2> / Figura 54). O botão × no canto direito encerra a exibição do item ([3> / Figura 54) e o botão S ([1>) fecha a janela de exibição e retorna para a Lista de Análises.

| Análise         |
|-----------------|
| Análise         |
| ominal [V]      |
| e Nominal (RPM) |
| roteção 🧅 🗸     |
| da Carga [cv]   |
|                 |
|                 |

Figura 54-Janela de Exibição de Análises gravadas na Lista de Análises já executadas pelo usuário.

Os campos mostrados na Janela de Exibição dependem do espaço disponível para a janela, que possui redimensionamento automático. Assim, caso o navegador esteja no modo tela inteira [F11] aumenta o espaço disponível para que mais campos do cadastro sejam exibidos na janela. Ao se reduzir o espaço da Janela reativando o menu do navegador [F11] a janela se auto ajustura ao espaço, limitando a quantidade de campos do cadastro que são exibidos. Nestes casos surge uma barra lateral direita da janela para que se possa rolar os campos. Também é possível usar as teclas de navegação para rolar a lista.

Para campos com valores selecionáveis de uma lista de valores predefinidos como: Fabricante, Tipo, Carcaça e Grau de Proteção, o botão <sup>I</sup> no final do campo exibe a lista de opções e o botão <sup>I</sup> limpa o conteúdo existente no campo ([5> / Figura 24).

**<u>NOTA</u>**: Estes botões são ativos nas funções de Editar e Adicionar Motor. Na função Exibir estão inativos.

#### 9.2. EDITAR

Uma vez selecionado ao menos um item da Lista de Análises e se selecionar o botão  $\checkmark$ , é aberta uma janela onde é possível Editar todas os valores das análises executadas pelo usuário. Na Janela são exibidas as informações de somente um Análise por vez.

Se mais de uma seleção foi feita é possível navegar pelos diferentes Análises selecionadas utilizando-se os botões de navegação. A ordem em que os mesmos aparecem na janela de Edição é a mesma ordem em que os itens foram selecionados na Lista de Análise. Um exemplo de Janela de Edição é mostrado na Figura 26. Para Editar o Próximo item seleciona-se o botão  $\ge$  e para o item Anterior o botão  $\le$ , que aparecem na barra superior da janela de Edição, no canto esquerdo ([2> / Figura 26). O botão  $\ge$  no canto direito encerra a edição do item ([3> / Figura 26) e o botão  $\bigotimes$  ([1>) fecha a janela de Edição e retorna para a Lista de Análises. As alterações feitas serão mantidas na Análise Editada. Se após uma ou mais alterações o botão  $\stackrel{\text{CANCELAR}}{=}$  for selecionado as alterações feitas não serão gravadas.

- Avança paro os próximos itens da Lista de seleções.
- Recua paro os itens anteriores da Lista de seleções.

- Fecha a Exibição/Edição do item ativo da Lista.
- Secha a Janela Exibição/Edição da Lista ativa.
- Cancela as Alterações realizadas e fecha a Edição do item ativo da Lista.
- ANALISAR Executa a análise ativa com os dados correntes.

#### 9.3. EXCLUIR

Uma vez selecionado ao menos um item da Lista de Análises ([4> / Figura 53) ao se selecionar o botão , é aberta uma janela para confirmar a possível Exclusão de todos os itens selecionados conforme mostrado na Figura 55. Ao se confirmar a Exclusão do(s) Item(s) estes serão eliminados do cadastro da Lista de Análises.

| Exclusão de Análise                           |     |     |  |  |  |
|-----------------------------------------------|-----|-----|--|--|--|
| Confirmar a exclusão de 2 itens selecionados? |     |     |  |  |  |
|                                               | SIM | NÃO |  |  |  |

Figura 55-Janela de confirmação de Exclusão de Análise(s) executadas pelo usuário.